# Subject.

Air Conditioning Software Update.

To:

Date:

Pages

Subject:

Model. Huracan Coupè.

Model year. 2015.

**Special or Limited Versions.** All vehicle versions.

Markets.

All

# VIN identification. From FLA00163 al VIN FLA03652.

Warning: some vehicles included in this VIN range may not be involved, so check carefully on the Lamborghini WEB Portal (at the section named VIN Info) if the cars in your workshop or in your dealer stock are involved before performing any other operation.

### Information to the field.

As a result of continuous product monitoring, Automobili Lamborghini Spa has introduced a new software release to enhance the air conditioning functionality.

# Field solution.

Update software that manage air conditioning/Klima.

#### Spare parts.

| P/N | Description | Q |
|-----|-------------|---|
| -   | -           | - |

#### **Replaced parts management.**

Store properly and tagged the parts replaced with bar code form for their identification during Area Manager visits.

### **Bulletin substitution.**

None.

#### Warranty Claim data.

The warranty reimbursement request for this rework action will be managed by the following standard Warranty Claim procedures.

| Campaign Code:  | L624-A.01.16        |
|-----------------|---------------------|
| Campaign Des.:  | AC system SW update |
| Cost code:      | 50                  |
| Component code: | CCA0116             |
| Trouble code:   | 220                 |
| Labor code:     | CC0116100           |
| Labor Time:     | 0.8 h               |

Remember to fill all data in the section "Service and Recall Campaign" in the Warranty booklet of the vehicle as shown below.

Involutional BalanceRised

Man Wale Carlos Carlos

Service Science Sciences. Sciences. Services Services Ser NaresoMarrie Northolitaini Northolitaini

etemi@www.SotoFecha

Stocherwised/Wear duration Stocher Statistics

Data isa artime/lepaniti-reduin Boain Dote/Date da réparation Techa reportedo

Screed States of Control Screed States of Control Screed States of Control Screed Screed Scre

Automobili Lamborghini S.p.A. Campagne service assistenza e campagne di richiamo / Service-und Rückrufaktion / Service and Recail Cam Service et campagne de rappel / Campagne de Servicio Liamada a Talier

# Necessary tools/material.

Service des Buttereofficient Berlande des Berlandes des Berlandes Des Berlandes Berlandes Berlan

Numero Auretor Numero Auretor Xumero

· IIII

Apartitidal (1)

Several denter de la consecutação de la consecutação de la consecutaçã

Deter-Service crigitecearcurdulare Dependent of the de réparation

Martines Martines Martines Martines Martines n/Deta/Deta/Tecta

| P/N | Description                   | Q |
|-----|-------------------------------|---|
| -   | ODIS Service diagnosis soft-  | - |
|     | ware updated to release 3.0.1 |   |
|     | (or following).               |   |

| Rev.01 The information and procedures published below are strictly confidential and intended exclusive als. All copyrights are the property of Automobili Lamborghini S.p.A based on copyright law. updates and modifications. The reprinting, reproduction, forwarding to unauthorized people and translation thereof are prohibited without written authorization from Automobili Lamborghini S.p. | ely for authorized operators and individu-<br>The company reserves the right to make<br>nd/or to third parties and partial or entire<br>p.A. |
|----------------------------------------------------------------------------------------------------|----------------------------------------------------------------------------------------------------|
|----------------------------------------------------------------------------------------------------|----------------------------------------------------------------------------------------------------|

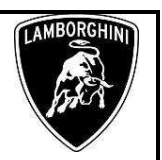

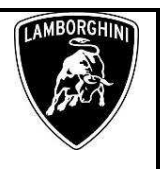

#### Workshop instructions

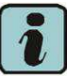

The instructions contained in this bulletin are based on ODIS Service diagnosis software updated to release 3.0.1 (or following) and Lamborghini database 2.5.3 (see BI.07.15)

#### **Preliminary operations:**

1. Make sure to be synchronized with Mirrorserver checking the "Last Sync" date:

http://mirrorserver/maintenance/diagnosis.py

or:

http://IP address/maintenance/diagnosis.py

if you did not set up the mirrorserver IP alias.

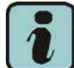

# **IMPORTANT**

Make sure the latest synchronization was done after February  $14^{\rm th}$  , 2016.

| Configuration                    |                                                     |
|----------------------------------|-----------------------------------------------------|
| Base path                        | /var/www/desert                                     |
| Provider URL                     | https://altair.mirrorserver2.net/deployment         |
| RepositoryURL                    | https://altair.mirrorserver2.net/storage            |
| Feedback URL                     | https://altair.mirrorserver2.net/health             |
| Ргоху                            | 10.48.187.43                                        |
| Keyfile                          | /var/www/desert/certs/userkey.pem                   |
| Certificate                      | /var/www/desert/certs/usercert.pem                  |
| Tests                            |                                                     |
| Local file/directory permissions | ок                                                  |
| Diskspace                        | ок                                                  |
| Provider reachable               | OK (altair.mirrorserver2.net)                       |
| Repository reachable             | OK (altair.mirrorserver2.net)                       |
| Feedback reachable               | OK (altair.mirrorserver2.net)                       |
| Provider WebDAV access           | OK<br>(https://altair.mirrorserver2.net/deployment) |
| Repository WebDAV access         | OK<br>(https://altair.mirrorserver2.net/storage)    |
| Feedback WebDAV access           | OK<br>(https://altair.mirrorserver2.net/health)     |
| Successful package downloads     | 8                                                   |
| Failed package downloads         | 0                                                   |
| Last Sync                        | 16/02/14 22:01:01                                   |
| Start tests                      |                                                     |

Click "Start tests" to verify the "Last Sync" date.

#### Update procedure:

2. Please connect a battery charger to the recharge points available in the front luggage compartment, as shown in the picture.

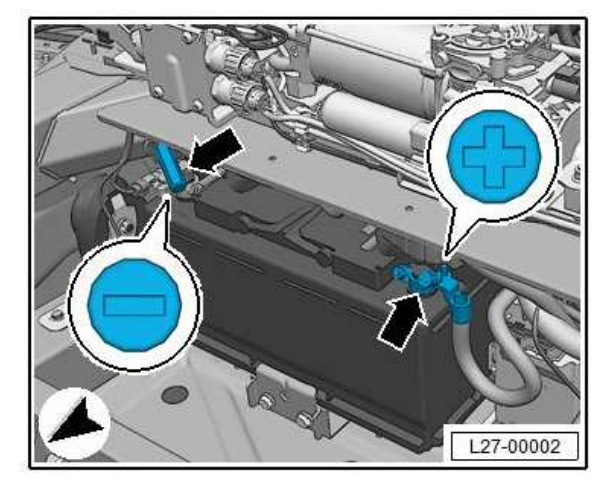

3. Please connect the VAS5054 interface to the vehicle OBD plug and to the diagnostic laptop.

Turn the ignition ON.

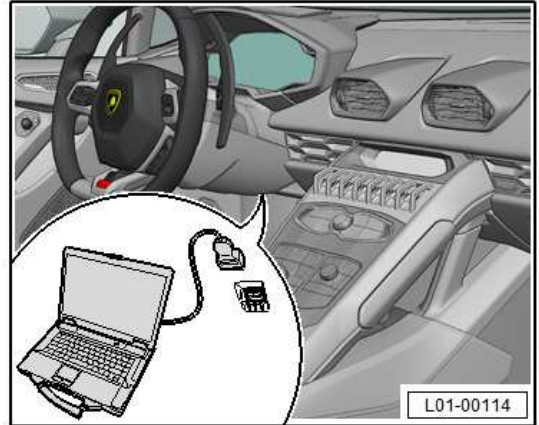

4. Start ODIS service double-clicking the related icon on your diagnosis laptop desktop.

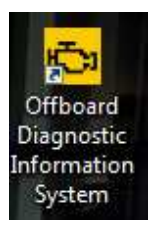

The information and procedures published below are strictly confidential and intended exclusively for authorized operators and individuals. All copyrights are the property of Automobili Lamborghini S.p.A based on copyright law. The company reserves the right to make updates and modifications. The reprinting, reproduction, forwarding to unauthorized people and/or to third parties and partial or entire translation thereof are prohibited without written authorization from Automobili Lamborghini S.p.A.

doc. nr: L/V6\_M06 Rev.[02]

# Rev.01

\_\_\_\_\_\_

| L624-<br>A.01.16 | To:<br>Subject:<br>Date:<br>Pages | Official After Sales Net<br>AC system SW update<br>March 18,2016<br>20 |
|------------------|-----------------------------------|------------------------------------------------------------------------|
|                  | Pages                             | 20                                                                     |

5. Scroll down the vertical bar on the right.

# Click "OK" to hide the general information window.

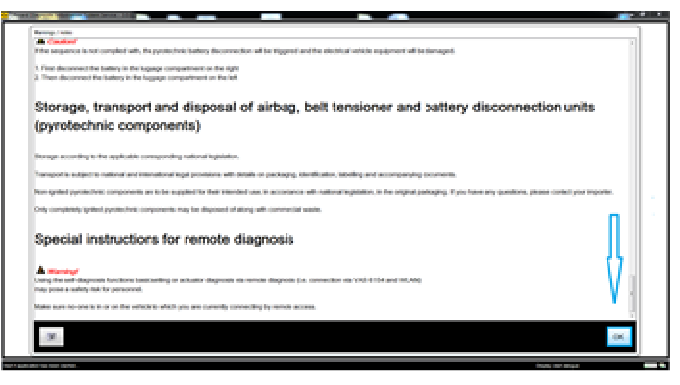

Click "Start diagnosis". 6.

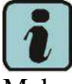

Make sure that ODIS can detect the vehicle connection and the key status.

| Jealer:<br>lob: |                                                                                                    | Vehide identification no.:<br>Engine:                                                                                                    |                                                                                                    | 🥔 🖣 🏷                                                |                                                                                                    |
|-----------------|----------------------------------------------------------------------------------------------------|----------------------------------------------------------------------------------------------------|----------------------------------------------------------------------------------------------------|------------------------------------------------------|----------------------------------------------------------------------------------------------------|
|                 | Olector: Comparison of the color<br>for fail memory will be reade<br>like to work without is warrary or<br>the to work without is warrary or<br>Connected to the vehicle<br>graphics subliched on<br>Start disecosis | A<br>Welcome to the dia<br>bet backed with Adv put the correction<br>that the the the the the dial bet of the the<br>second of the the the the the the<br>second of the the the the the<br>second of the the the the the<br>second of the the the the the the<br>second of the the the the the the the the<br>second of the the the the the the the the the<br>second of the the the the the the the the the the | agnostic program<br>the vertice mig almost the disposed. It was<br>been the disposed will be made to<br>the disposed of the disposed. It was<br>been to the disposed of the disposed of the<br>disposed of the disposed of the disposed of the<br>disposed of the disposed of the disposed of the<br>disposed of the disposed of the disposed of the<br>disposed of the disposed of the disposed of the<br>disposed of the disposed of the disposed of the<br>disposed of the disposed of the disposed of the<br>disposed of the disposed of the disposed of the<br>disposed of the disposed of the disposed of the<br>disposed of the disposed of the disposed of the<br>disposed of the disposed of the disposed of the disposed of the<br>disposed of the disposed of the disposed of the disposed of the<br>disposed of the disposed of the disposed of the disposed of the<br>disposed of the disposed of the disposed of the disposed of the<br>disposed of the disposed of the disposed of the disposed of the<br>disposed of the disposed of the disposed of the disposed of the<br>disposed of the disposed of the disposed of the disposed of the<br>disposed of the disposed of the disposed of the disposed of the disposed of the disposed of the<br>disposed of the disposed of the disposed of th | ich wit ha identified and<br>disgrands. If you would | Coperating modes *  Coperating modes *  Copera |

7. Click "Cancel" for any group systems login request.

| User name |       |        |
|-----------|-------|--------|
| Password  |       |        |
|           | Adopt | Cancel |

8. Verify the vehicle identification in the "Basic vehicle characteristics" window.

Insert Variant and Engine if not already present choosing from the drop-down menus.

Leave the checkbox "Using guided fault finding" selected.

Click "Adopt".

Sales Network

| Basic vehicle characteristics                 |      |
|-----------------------------------------------|------|
| Vehicle identification 🛛 automatic 🄍 manually |      |
| VIN                                           |      |
| ZHWEC1ZFXFLA00339                             |      |
|                                               |      |
| Manufacturer                                  |      |
| Lamborghini                                   | +    |
| Model                                         |      |
| Huracán                                       | *    |
| Model year                                    |      |
| 2015 (F)                                      | +    |
| Variant                                       |      |
| Coupé                                         | *    |
| Engine                                        |      |
|                                               | •    |
| Using guided fault finding                    |      |
| Adopt Car                                     | ncel |

9. Skip the login window clicking "Cancel".

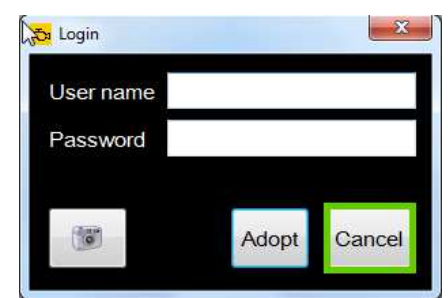

|         | To:      | Offic |
|---------|----------|-------|
| L624-   | Subject: | AC s  |
| A.01.16 | Date:    | Marc  |
|         | Pages    | 20    |

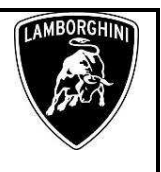

10. In the following window, click "Without job".

| Control code         Control code         Control code         Control code         Control code         Code         Cod                                                                                                    | ) |              | 🧈 🏪 🏷 | 2Phwee 12P AP D400339                       | :              | Engine            | 10088                | Imponer:<br>Dealer:<br>Job: |
|----------------------------------------------------------------------------------------------------|---|--------------|-------|---------------------------------------------|----------------|-------------------|----------------------|-----------------------------|
| Solve SOLVe SOLVe SOLVe SOLVe SOLVe SOLVE SOLVE  |   | 😭 Info       |       |                                             | cial functions | plan Sequence Spe | rs DISS TPI Test     | Control units Orde          |
| bob     SCP status     Registration     Deadline     Text     Product       Image: Status     Registration     Status     Status     Data       Image: Status     Image: Status     Image: Status     Data       Image: Status     Image: Status     Image: Status     Image: Status       Image: Status     Image: Status     Image: Status     Image: Status       Image: Status     Image: Status     Image: Status     Image: Status       Image: Status     Image: Status     Image: Status     Image: Status       Image: Status     Image: Status     Image: Status     Image: Status       Image: Status     Image: Status     Image: Status     Image: Status       Image: Status     Image: Status     Image: Status     Image: Status       Image: Status     Image: Status     Image: Status     Image: Status       Image: Status     Image: Status     Image: Status     Image: Status       Image: Status     Image: Status     Image: Status     Image: Status       Image: Status     Image: Status     Image: Status     Image: Status       Image: Status     Image: Status     Image: Status     Image: Status       Image: Status     Image: Status     Image: Status     Image: Status       Image: Status     Image: Status                                                                                                    |   | G Admin      |       |                                             |                |                   |                      | lo jobs found.              |
| Standard job for working with manual job number.  Data  Data  Latas  Indep  Indep  Ind |   |              |       | Text                                        | Deadline       | Registration      | SCP status           | Job                         |
| Data<br>Extras<br>Help<br>information<br>↓ Nove Acturies<br>↓ Versione<br>↓ Symbols                                                                                                    | _ | Protocol     | mber. | Standard job for working with manual job no |                |                   |                      |                             |
| Extras<br>Help<br>Information<br>UP How Focuses<br>D                                                                                                    |   | Data         |       |                                             |                |                   |                      |                             |
| Extrais<br>Help<br>Information<br>↓ New form<br>↓ Vestors<br>↓ Symbols                                                                                                    |   |              |       |                                             |                |                   |                      |                             |
| Help<br>information<br>→ New statures<br>↓ Vectors<br>√ Symbols                                                                                                    |   | Extras       |       |                                             |                |                   |                      |                             |
| المحتمد المحتمد المحتم الم                                                                                                    |   | Heln         |       |                                             |                |                   |                      |                             |
| konstantion<br>↓ New totautes<br>↓ Vestors<br>∠ Symbols                                                                                                    |   | Those        |       |                                             |                |                   |                      |                             |
| لی است است است است است است است است است است                                                                                                    |   | Information  |       |                                             |                |                   |                      |                             |
| D Vestors<br>42 Symbols                                                                                                    |   | New features |       |                                             |                |                   |                      |                             |
| La desta de la constante de la constante de la |   | Versions     |       |                                             |                |                   |                      |                             |
| 42 Symbols                                                                                                    |   | -            |       |                                             |                |                   |                      |                             |
|                                                                                                    | _ | C Symbols    |       |                                             |                |                   |                      |                             |
|                                                                                                    |   |              |       |                                             |                |                   |                      |                             |
| Trace                                                                                                    |   | Trace        |       |                                             |                | _                 |                      |                             |
| 🐉 Detalis Own job no. Selection Without job                                                                                                    | 3 | <b>X</b>     |       |                                             |                | Without job       | m job no. Select job | Cotails Ov                  |

11. Answer "No" to the "actual comparison" request.

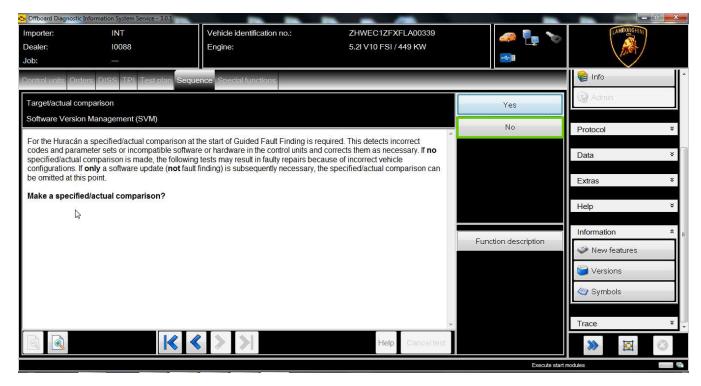

12. At the end of initial operations (see bottom-right status bar), select "Special functions".

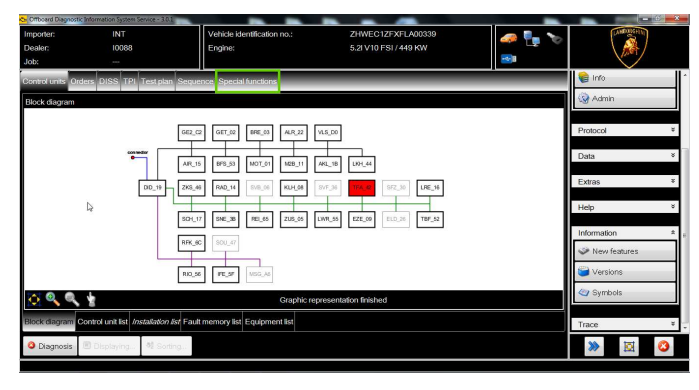

13. Select "SVM – Direct input: SVM code for problem related update" clicking the related row.

Click "Perform test..." to execute the SVM function.

| Critboard Die | egnostic Information System Service - 3.0.1 |                                 | _                     |          |                  |
|---------------|---------------------------------------------|---------------------------------|-----------------------|----------|------------------|
| Importer:     | INT                                         | Vehicle identification no.:     | ZHWEC1ZFXFLA00339     | 🚙 🛼 🍗    | LANDANG HINT     |
| Dealer:       | 10068                                       | Engine:                         | 5.2I V10 FSI / 449 KW | L        | \ 💒 /            |
| Job:          |                                             |                                 |                       | <b>1</b> |                  |
| Control unit  | s Orders DISS TPI Testplan Se               | equence Special functions       |                       |          | 🍘 Info           |
| Tests for th  | e complete vehicle                          |                                 |                       |          | 🚱 Admin          |
| Status        | Tests                                       |                                 |                       | *        |                  |
|               | Power supply                                |                                 |                       |          | Protocol ¥       |
| -             | A - Connection points m                     | aintainer/charger               |                       |          | Data *           |
|               | Control units overview                      |                                 |                       |          |                  |
| -             | Control units overview                      |                                 |                       |          | Extras *         |
|               | Software Versions Management                | (SVM)                           |                       |          | Help ¥           |
|               | Erase fault memory - ow                     | erall system                    |                       | 1        | Information *    |
| -             | SVM - Activations                           |                                 |                       | =        | New features     |
| -             | SVM - Direct input: SVM                     | code for problem-related update |                       |          | Service Versions |
| -             | SVM - Specified/actual of                   | comparison                      |                       |          | 🄄 Symbols        |
| SVM           | 101_0810_88_problembezog                    | enes_Update@00068               |                       | ^        |                  |
|               |                                             |                                 |                       | *        | Trace #          |
| Perform te    | st Show documents                           | k                               |                       |          | >> 🔯 🔇           |
|               | Canada Channes                              |                                 |                       |          |                  |

14. Insert the code L624A0116 in the upper box.

Click "Adopt".

| C Officerd Diagnostic<br>Importer:<br>Dealer:<br>Job:                       | Information System Service - 30<br>INT<br>IO088<br>                | Vehicle identification no.:<br>Engine: | ZHWEC1ZFXFLA00339<br>5.21 V10 FSI / 449 KW |                          |                                        |
|-----------------------------------------------------------------------------|--------------------------------------------------------------------|----------------------------------------|--------------------------------------------|--------------------------|----------------------------------------|
| Control units Ord<br>Problem related                                        | ers DISS TPI Test plan<br>hardware and software u                  | Sequence Special functions             | L62                                        | 4A0116                   | Self-diagnosis protocol                |
| Software Versi<br>You have select<br>- Enter the requi                      | on Management (SVM)<br>ad the program for probler<br>red SVM code. | n related updates.                     |                                            | eanily.                  | · Ada<br>Display<br>Of Added in cycles |
| Note<br>The appropriate<br>• Technical Bu<br>• Update CD<br>• Description c | SVM code can be found<br>dietin<br>If field actions                | in the various medias.                 |                                            | Function description     | Data *<br>Current view                 |
|                                                                             |                                                                    | De                                     |                                            | nstructions for settings | Diagnostic session                     |
|                                                                             | ŀ                                                                  | < < > >                                | Help Cancel test                           |                          | » 🛛 📀                                  |

15. Click "Yes" to confirm that the inserted code is correct.

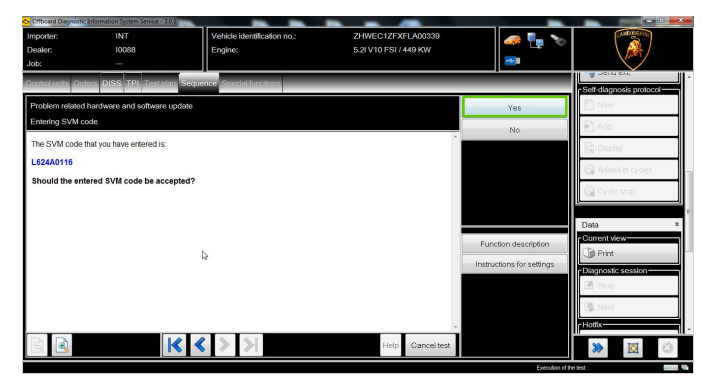

| L624-<br>A.01.16 | To:<br>Subject:<br>Date:<br>Pages | Official After Sales Network<br>AC system SW update<br>March 18,2016<br>20 |
|------------------|-----------------------------------|----------------------------------------------------------------------------|
| 1101110          | Pages                             | 20                                                                         |

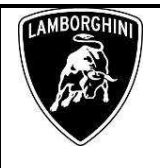

16. Click "Done/Continue" to start the data acquisition from all ECUs.

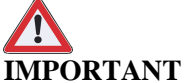

During the SVM operation a battery charger must be connected.

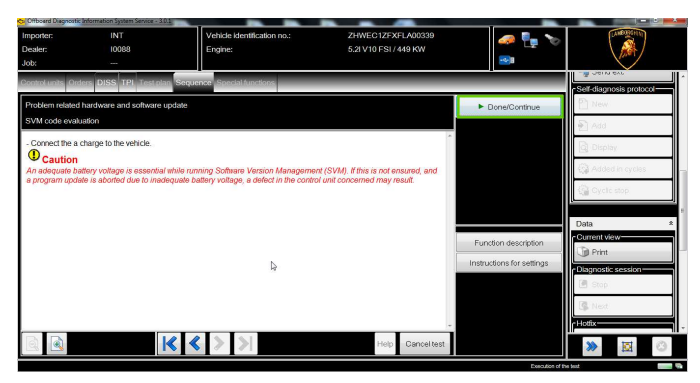

17. Wait until the data acquisition from all ECUs is completed.

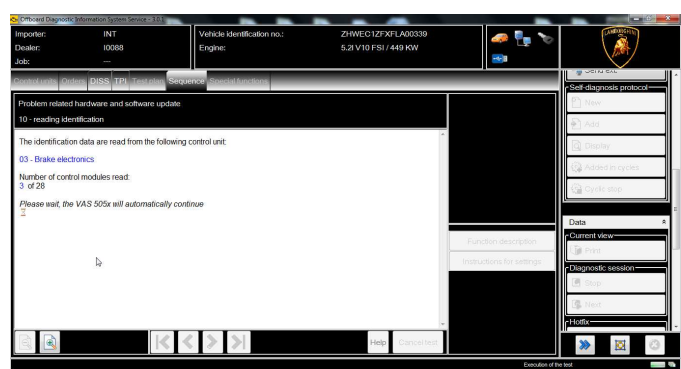

#### 18. Click "Done/Continue"

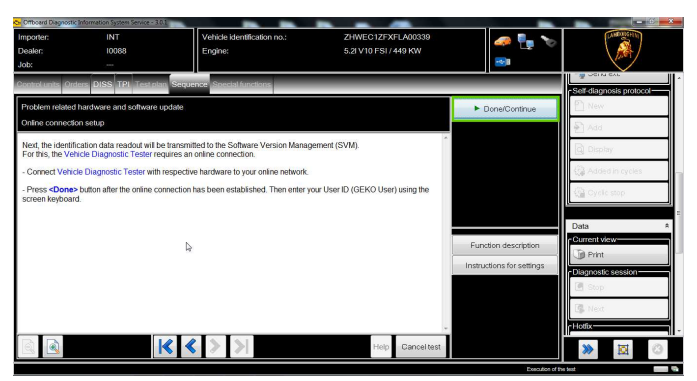

19. For the online authentication a valid GeKo account is necessary.

Be sure that the internet connection is correctly established.

Insert your GeKo user name in the field "User name" and the pin 1324 + current 6 digit code displayed on your GeKo token in the field "Password".

#### Then confirm clicking "Adopt".

| User name | DPxxx | xx    |        |
|-----------|-------|-------|--------|
| Password  | ••••• |       |        |
| (15)      |       | Adopt | Cancel |

20. The communication is then established with the central server.

The following message is displayed:

"software to be updated has been detected (on **one** control unit)."

#### Click "Done/Continue"

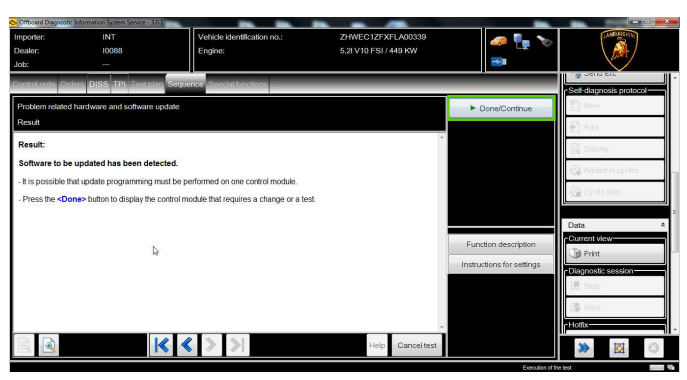

| L624-   | To:<br>Subject: | Official After Sales Network<br>AC system SW update |  |
|---------|-----------------|-----------------------------------------------------|--|
| A.01.16 | Date:<br>Pages  | March 18,2016<br>20                                 |  |

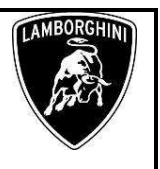

21. AC System software update.

The figure below refers to the software version and the part number of the air conditioning control unit of the vehicle used as example.

Those data may change depending on the car.

Click "Yes" to check the availability of the software on the Mirrorserver.

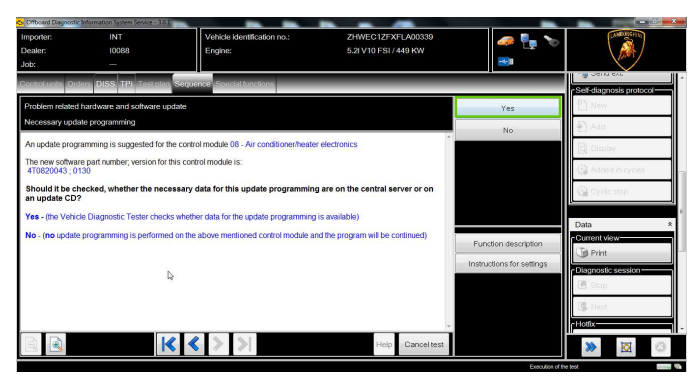

22. Verify the new AC system software and click "Yes" to start the update.

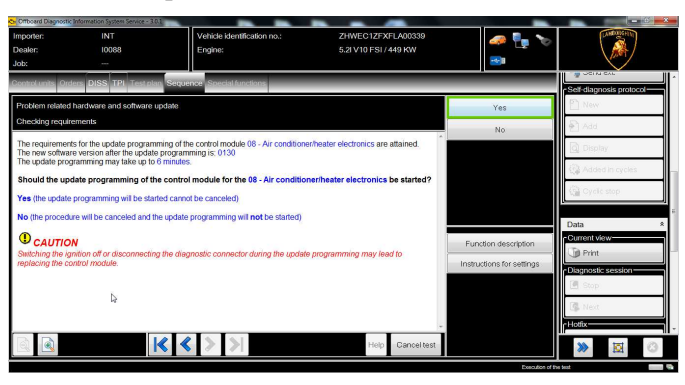

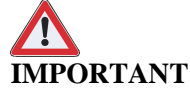

Do not disconnect the hardware interface from OBD plug and do not switch ignition OFF during the software update!

23. Wait until the update programming of the air conditioning system ECU is completed.

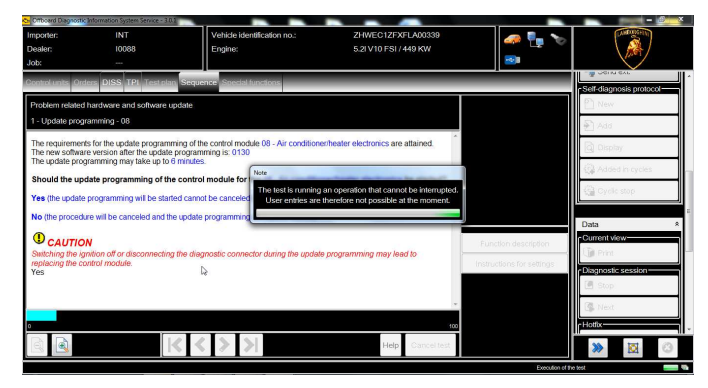

- 24. Once the update programming has been completed successfully a message is displayed.
  - Click "Done/Continue".

If the update programming has not been completed or has been unsuccessful:

- Turn the ignition OFF;
- Wait at least one minute and turn the ignition ON again;
- Click "Repeat" to restart the update procedure if it is directly requested by the program; otherwise repeat the procedure from step 12.

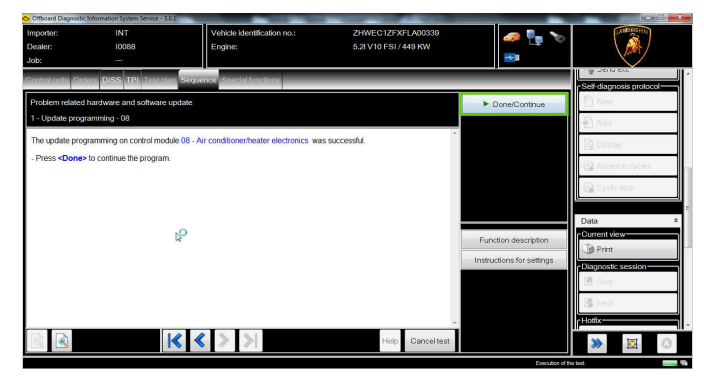

The information and procedures published below are strictly confidential and intended exclusively for authorized operators and individuals. All copyrights are the property of Automobili Lamborghini S.p.A based on copyright law. The company reserves the right to make updates and modifications. The reprinting, reproduction, forwarding to unauthorized people and/or to third parties and partial or entire translation thereof are prohibited without written authorization from Automobili Lamborghini S.p.A. doc. nr: L/V6\_M06 Rev.[02]

#### Rev.01

| L624-<br>A.01.16 | To:<br>Subject:<br>Date:<br>Pages | Official After Sales Network<br>AC system SW update<br>March 18,2016<br>20 |  |
|------------------|-----------------------------------|----------------------------------------------------------------------------|--|
|------------------|-----------------------------------|----------------------------------------------------------------------------|--|

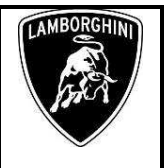

25. An ignition OFF-ON cycle is necessary to restart the ECU.

Click "Done/Continue".

| nporter:        |                              | Vehicle identification no.: | ZHWEC1ZFXFLA00339     | 🧔 🖣 🍗                     | CANDONCH W              |
|-----------------|------------------------------|-----------------------------|-----------------------|---------------------------|-------------------------|
| lealer:         | 10088                        | Engine:                     | 5.2I V10 FSI / 449 KW |                           |                         |
| ab:             |                              |                             |                       |                           |                         |
| ntrol units Ord | ers DISS TPI Testola         | Sequence Special functions  |                       | _                         | Self-diagnosis protocol |
| roblem related  | hardware and software u      | pdate                       |                       | ► Done/Continue           | 1 New                   |
| erminal 15 sek  | ction                        |                             |                       |                           | Add .                   |
| the following i | is necessary to switch the   | a ignition off and on.      | ·                     |                           | Display                 |
| Press the Don   | e button and follow the inst | tructions.                  |                       |                           | Added in cycles         |
|                 |                              |                             |                       |                           | Cycle stop              |
|                 |                              | 4                           |                       |                           | μ                       |
|                 |                              |                             |                       |                           | Data                    |
|                 |                              |                             |                       | Function description      | Citl Print              |
|                 |                              |                             |                       | Instructions for settings | Diagnostic session      |
|                 |                              |                             |                       |                           | 🖪 Stop                  |
|                 |                              |                             |                       |                           | 🕼 Next                  |
|                 |                              |                             | -                     |                           | Hotox                   |
| 2 12            |                              | A A & & &                   |                       |                           |                         |

# 26. Switch the ignition OFF.

Click "Done/Continue".

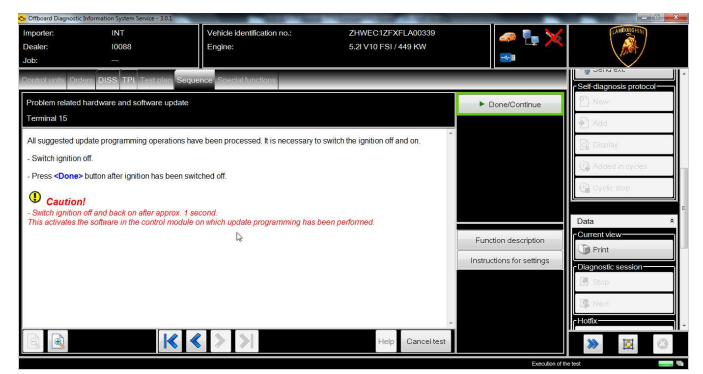

27. Switch the ignition ON.

I

Click "Done/Continue".

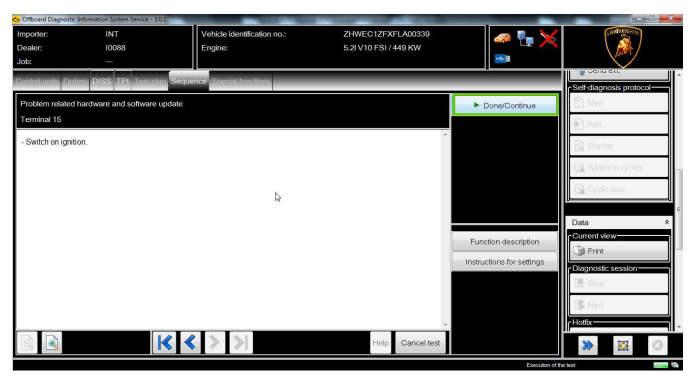

28. It is necessary to perform a calibration.

Click "Done/Continue".

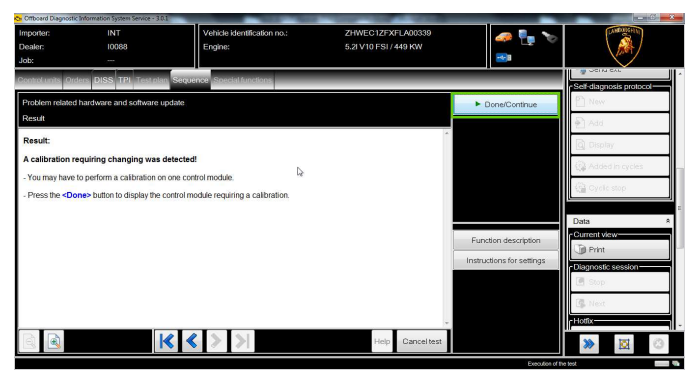

29. Wait until the calibration data download is complete.

Click "Done/Continue".

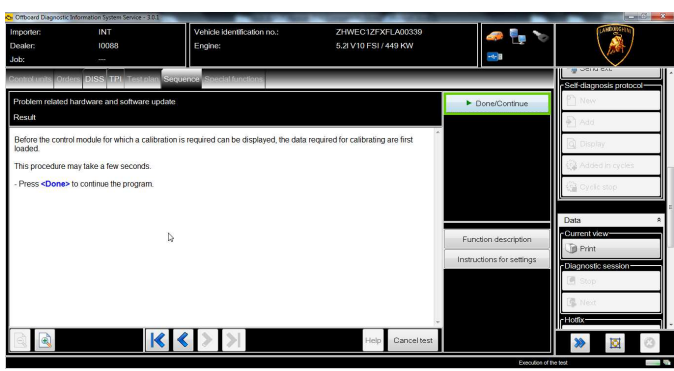

|        | The information and procedures published below are strictly confidential and intended exclusively for authorized operators and individu- |  |
|--------|----------------------------------------------------------------------------------------------------|--|
| Rev.01 | als. All copyrights are the property of Automobili Lamborghini S.p.A based on copyright law. The company reserves the right to make      |  |
|        | updates and modifications. The reprinting, reproduction, forwarding to unauthorized people and/or to third parties and partial or entire |  |
|        | translation thereof are prohibited without written authorization from Automobili Lamborghini S.p.A.                                      |  |

| L624-   | To:<br>Subject: | Official After Sales Network<br>AC system SW update |
|---------|-----------------|-----------------------------------------------------|
| A.01.16 | Date:           | March 18,2016                                       |
|         | Pages           | 20                                                  |

30. Complete ECU 08 - Air Conditioner/Klima calibration:

Click "Done/Continue".

If the calibration update has not been completed or has been unsuccessful:

- Turn the ignition OFF •
- Wait at least one minute before turning the • ignition ON again

Click "Repeat" to restart the update procedure if it is directly requested by the program; otherwise repeat the calibration from step 28.

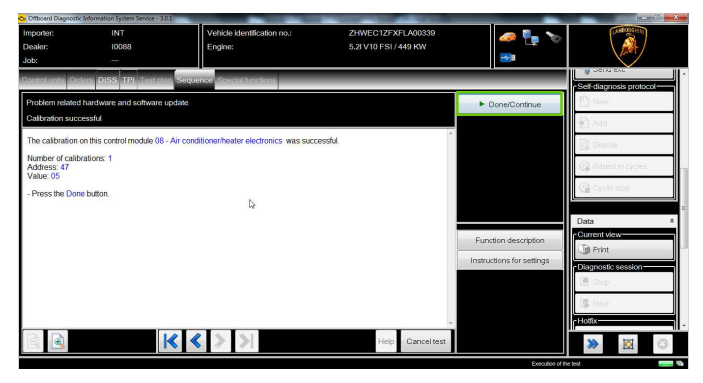

31. Click "Done/Continue" to complete the SVM.

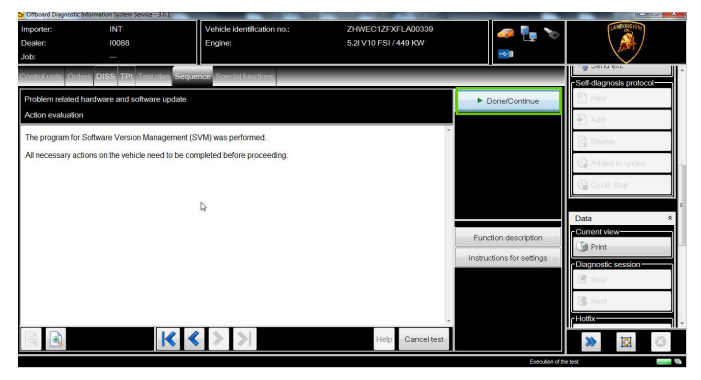

32. SVM can be completed after data acquisition from all ECUs.

Click "Done/Continue".

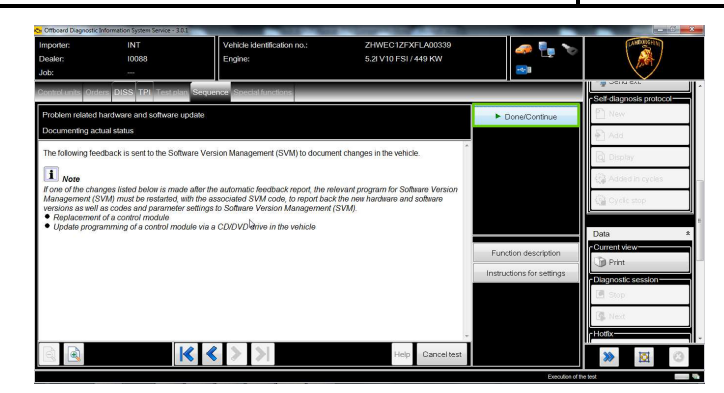

33. Wait until the data acquisition from all the control modules is complete.

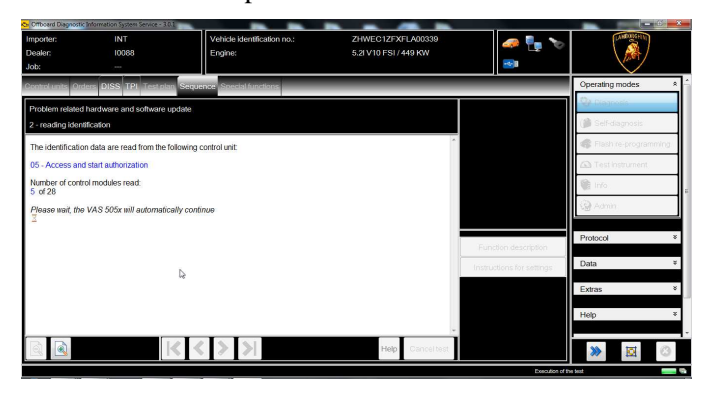

|        | The information and procedures published below are strictly confidential and intended exclusively for authorized operators and individu- |  |
|--------|----------------------------------------------------------------------------------------------------|--|
| Rev.01 | als. All copyrights are the property of Automobili Lamborghini S.p.A based on copyright law. The company reserves the right to make      |  |
|        | updates and modifications. The reprinting, reproduction, forwarding to unauthorized people and/or to third parties and partial or entire |  |
|        | translation thereof are prohibited without written authorization from Automobili Lamborghini S.p.A.                                      |  |
|        | dea pr: 1 /V6 M06 Pay [02]                                                                                                    |  |

| L624-   | To:<br>Subject: | Official After Sales Network<br>AC system SW update |
|---------|-----------------|-----------------------------------------------------|
| A.01.16 | Date:<br>Pages  | March 18,2016<br>20                                 |

LAMBORGHINI

34. Once the data report has been sent a feedback is displayed as shown in the picture below.

The software update of air conditioning ECU has been completed successfully and all data have been stored in the system.

Click "Done/Continue".

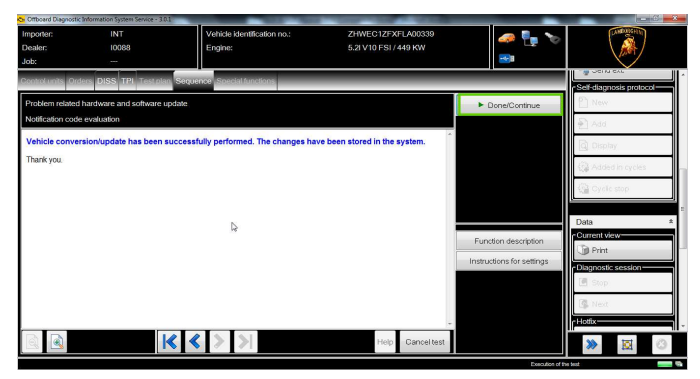

# 35. Click "Done/Continue".

| Importer:<br>Dealer:<br>Job: | INT<br>10088              | Vehicle identification no.:<br>Engine: | ZHWEC1ZFXFLA00339<br>5.2I V10 FSI / 449 KW | 🧈 🏪 🍾<br>ම                |                         |
|------------------------------|---------------------------|----------------------------------------|--------------------------------------------|---------------------------|-------------------------|
| Control units Ord            | ars DISS TPI Test pla     | n Sequence Special functions           |                                            |                           | Self-diagnosis protocol |
| Problem related              | hardware and software u   | ipdate                                 |                                            | ► Done/Continue           | 🖺 New                   |
| Action evaluatio             | ,                         |                                        |                                            |                           | 🐑 Add                   |
| The program for              | Software Version Manag    | ement (SVM) was performed.             | *                                          |                           | Display                 |
| All necessary ac             | tions on the vehicle need | to be completed before proceeding.     |                                            |                           | G Added in cycles       |
|                              |                           |                                        |                                            |                           | 🚱 Oyclic stop           |
|                              |                           | A                                      |                                            |                           | Data                    |
|                              |                           |                                        |                                            | Function description      | Current view            |
|                              |                           |                                        |                                            | Instructions for settings | Print                   |
|                              |                           |                                        |                                            |                           | Diagnostic session      |
|                              |                           |                                        |                                            |                           | C. Next                 |
|                              |                           |                                        |                                            |                           | rHotfix-                |

- 36. Once the update is finished and the SVM program is completed the vehicle has to go in sleep mode.
- 37. First of all please save the current diagnosis session.

Click "Stop" in the "Data" menu.

Rev.01

Click "Save" in the next dialogue box.

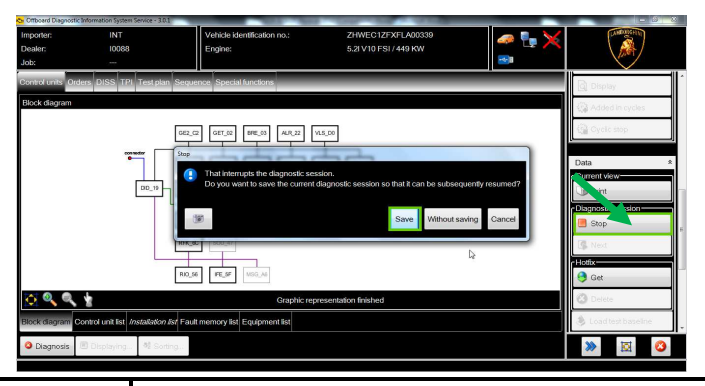

38. Select the path to save the session and click "Save".

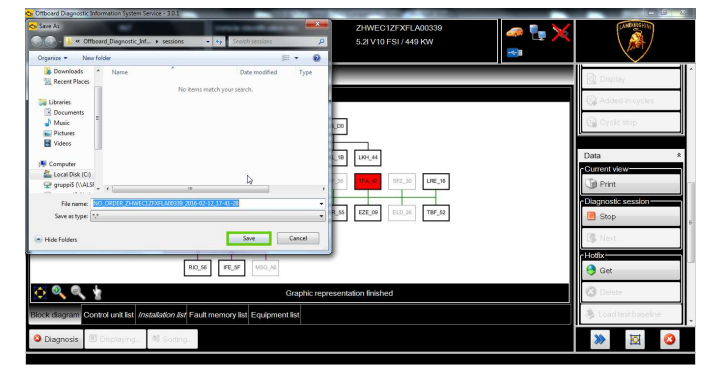

39. Activate the electronic parking brake (EPB) on the car, turning on the EPB warning light on the instrument cluster.

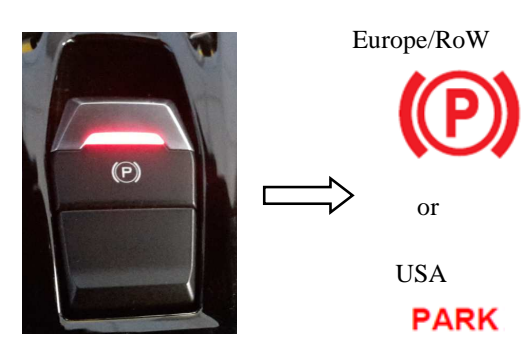

Turn the ignition OFF.

Remove the diagnosis interface.

Close the doors.

Wait at least five minutes, until the instrument cluster and <u>in particular the EPB warning light turn off</u>.

| L624-<br>A.01.16 | To:<br>Subject:<br>Date:<br>Pages | Official After Sales Network<br>AC system SW update<br>March 18,2016<br>20 |  |
|------------------|-----------------------------------|----------------------------------------------------------------------------|--|
|------------------|-----------------------------------|----------------------------------------------------------------------------|--|

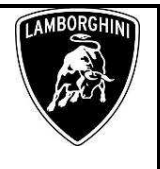

40. Reconnect the diagnosis interface and turn the ignition ON.

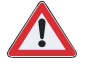

# IMPORTANT

In ODIS initial screen <u>DO NOT click "Start diagno-</u> sis", but CLICK "Next" in the "Data" menu.

| Importer:<br>Dealer:<br>Job: |                                                                                                    | Vehicle identification no.:<br>Engine:                                                                                                    |                                                                                                    |                                                                                             | •                                                                                                    |
|------------------------------|----------------------------------------------------------------------------------------------------|----------------------------------------------------------------------------------------------------|----------------------------------------------------------------------------------------------------|---------------------------------------------------------------------------------------------|----------------------------------------------------------------------------------------------------|
|                              | Objective: Comprehenverice with the sensities with the scientific functions with the available of the sensitive of the sensitive of the sensit | Velcome to the dia<br>where the provide the results<br>and the full memories will be results<br>the for diagnosis: If you would like to wo<br>the for diagnosis: If you would like to wo<br>the results<br>the results<br>the resul | agnostic progra<br>executed the vehicle and sit<br>of then the "Quided Fault Field"<br>with with a veranal of Fault Field<br>with the averand the sit<br>of the site of the site of the site of the<br>site of the site of the site of the site of the<br>site of the site of the site of the site of the<br>site of the site of the site of the site of the site of the<br>site of the site of the site of the site of the site of the<br>site of the site of the site of the site of the site of the<br>site of the site of the site of the site of the site of the site of the<br>site of the site of the site of the site of the site of the site of the<br>site of the site of the site | m<br>Intel the disposite, the<br>gr and "Outded Frunctions"<br>an alico use self diagnosis: | Data Control Mon Control Mon Control Mon Control Mon Control Mon Control Mon Control Mon Control Mon Control Control C |

41. Select the diagnostic session previously saved and click "Open".

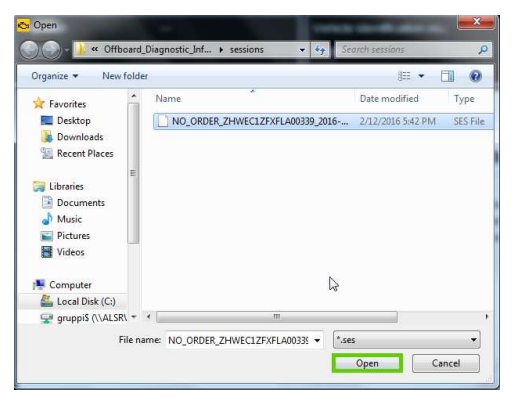

42. Select again the "Special functions" tab and click "Erase fault memory – overall system": this is necessary to delete all errors created during the software update procedure.

Click "Perform test...".

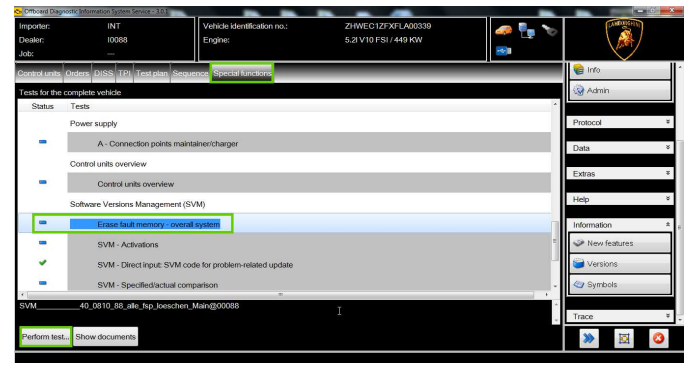

43. Switch the ignition OFF and click "Done/Continue".

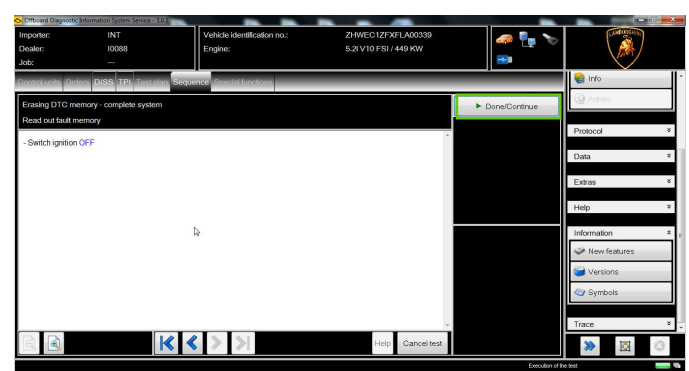

44. Switch the ignition ON and click "Done/Continue".

| Importer:<br>Dealer:<br>Job:        | INT<br>10088            | Vehicle identification no.:<br>Engine: | ZHWEC1ZFXFLA00339<br>5.2I V10 FS1/449 KW | 🧢 📭 🔀            |                             |
|-------------------------------------|-------------------------|----------------------------------------|------------------------------------------|------------------|-----------------------------|
| Control units Ord                   | ers DISS TPI Test plan  | Sequence Special functions             |                                          |                  | 📦 Info                      |
| Erasing DTC m                       | emory - complete system |                                        |                                          | ► Done/Continue  | (@ Aamin                    |
| Read out fault m                    | emory                   |                                        | ×                                        |                  | Protocol                    |
| <ul> <li>Switch ignition</li> </ul> | ON                      |                                        |                                          |                  | Data                        |
|                                     |                         |                                        |                                          |                  | Extras                      |
|                                     |                         |                                        |                                          |                  | Help                        |
|                                     |                         |                                        |                                          |                  | Information                 |
|                                     |                         |                                        |                                          |                  | New features                |
|                                     |                         |                                        |                                          |                  | 😂 Versions                  |
|                                     |                         |                                        |                                          |                  | <ul> <li>Symbols</li> </ul> |
|                                     |                         |                                        |                                          |                  | Trace                       |
| a .                                 | k                       | < > >                                  | Help Cancel test                         |                  | × 10                        |
|                                     |                         |                                        |                                          | Execution of the | 102                         |

|         | To:      |
|---------|----------|
| L624-   | Subject: |
| A.01.16 | Date:    |
|         | Pages    |

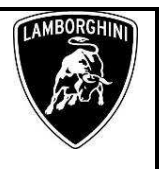

45. There might be static errors which cannot be deleted.

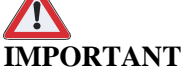

# To remove this type of errors from the AC ECU, the related "Basic Settings" have to be performed.

Click "Done/Continue".

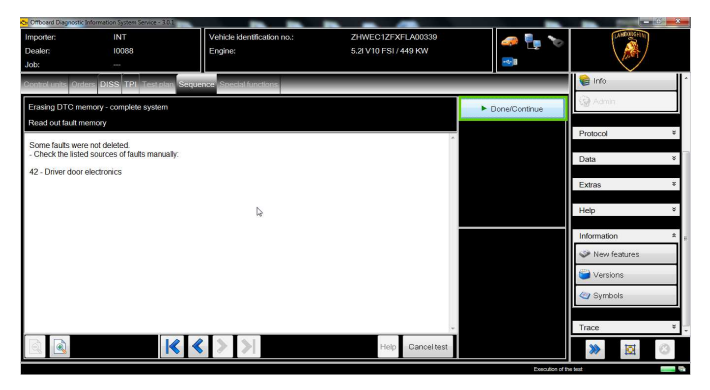

# Basic Settings for ECU 08 – AC system

46. Select KLH-08 ECU and right-click on it.

Click "Guided Functions" in the drop-down menu.

| Offboard Diagnostic | Information System Service - 3.0.1       | Contract of Contract             | Contraction of the local distance of the local distance of the loc |       |                      |
|---------------------|------------------------------------------|----------------------------------|----------------------------------------------------------------------------------------------------|-------|----------------------|
| Importer:           | INT                                      | Vehicle identification no.:      | ZHWEC1ZFXFLA00339                                                                                                    | 🥔 🖣 🍗 | CANDON CHIM          |
| Dealer              | 10088                                    | Engine:                          | 5.2I V10 FSI / 449 KW                                                                                                    |       |                      |
| Job:                |                                          |                                  |                                                                                                    |       |                      |
| Control units Ord   | ers DISS TPI Test plan :                 | Sequence Special functions       |                                                                                                    |       | Display              |
| Block diagram       |                                          |                                  |                                                                                                    |       | Added in cycles      |
|                     |                                          | 062_02 0ET_02 BRE_03 ALR_22 V    | 8,00                                                                                                    |       | Cyclc stop           |
|                     | econautor                                | AR_15 BF5_53 M01_01 M08_11 A     | KL_10 L00_44                                                                                                    |       | Data                 |
|                     | (t_00_                                   | 2K8_48 RAD_14 0:05_08 KU1.08     | 存38 154.02 982,30 LRE_36                                                                                                    |       | Print                |
|                     | 1                                        | 501_17 545_38 950_55 ZU5_59 Iden | tity control unit                                                                                                    |       | Stop                 |
|                     |                                          | RFK_6C SOU_47 Sele               | ct variant                                                                                                    |       | 🕼 Next               |
|                     |                                          | Rea                              | d fault memory                                                                                                    |       | Hotfbr               |
|                     |                                          | RID_56 PE_5F MSG_A6 Rea          | d all fault memories                                                                                                    |       | 😌 Get                |
| ् 🍳 🔍               | 1                                        | Guid                             | ed functions                                                                                                    |       | 🙆 Delete             |
| Block diagram C     | ontrol unit list <i>Installation lis</i> | Fault memory list Equipment list |                                                                                                    |       | 🕭 Load test baseline |
| Diagnosis           | 🗉 Displaying 🍕 Sorting                   |                                  |                                                                                                    |       | » 🗵 😋                |

47. Select 08 – Basic setting to execute the Air Conditioning basic settings.

Click "Execute".

| Guided functions                                           |
|------------------------------------------------------------|
| Air Conditioning                                           |
| 08 - Basic setting, (Main gr. 08; Subgr. 15, 16)           |
| 08 - Coding, (Main gr. 08; Subgr. 15, 16)                  |
| 08 - DTC memory content, (Main gr. 08; Subgr. 15, 16)      |
| 08 - Function test                                         |
| 08 - Identification, (Main gr. 08; Subgr. 15, 16)          |
| 08 - Installation locations                                |
| 08 - Measured values, (Main gr. 08; Subgr. 15, 16)         |
| 08 - Output Diag. Test Modus, (Main gr. 08; Subgr. 15, 16) |
| 08 - Replace control unit, (Main gr. 09; Subgr. 81)        |
|                                                            |
|                                                            |
|                                                            |
| Execute Cancel                                             |
|                                                            |

48. Click "Done/Continue".

| iporten<br>ealen | INT<br>10088                  | Vehicle identification no.:<br>Engine:         | ZHWEC1ZFXFLA00339<br>5.21 V10 FSI / 449 KW | 🥔 🏪 🏷                |                                                 |
|------------------|-------------------------------|------------------------------------------------|--------------------------------------------|----------------------|-------------------------------------------------|
| ob:              |                               |                                                |                                            | B                    |                                                 |
| ontrol units On  | ders DISS TPI Test play       | Sequence Special functions                     |                                            |                      | Display                                         |
| 255 - Basic se   | tting                         |                                                |                                            | Done/Continue        | Added in cycles                                 |
| lote             |                               |                                                |                                            |                      | G Cycle stop                                    |
| the Climatron    | c control unit -J255 is repla | aced or a new control motor installed, a basic | setting must be performed.                 |                      | 0                                               |
|                  |                               |                                                |                                            |                      | Data<br>c Current view                          |
|                  |                               |                                                |                                            |                      | D Print                                         |
|                  |                               |                                                |                                            |                      | Diagnostic session                              |
|                  | Þ                             |                                                |                                            |                      | Stop.                                           |
|                  |                               |                                                |                                            | Function description | Rext.                                           |
|                  |                               |                                                |                                            |                      |                                                 |
|                  |                               |                                                |                                            |                      | Hottox                                          |
|                  |                               |                                                |                                            |                      | Get                                             |
|                  |                               |                                                |                                            |                      | Hotix<br>Get<br>Delete                          |
|                  |                               |                                                |                                            |                      | Helitix<br>Get:<br>Delete<br>Load test baseline |

| 1.624            | To:<br>Subject: |
|------------------|-----------------|
| L624-<br>A.01.16 | Date:           |
|                  | Pages           |

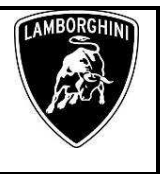

49. Click "Done/Continue".

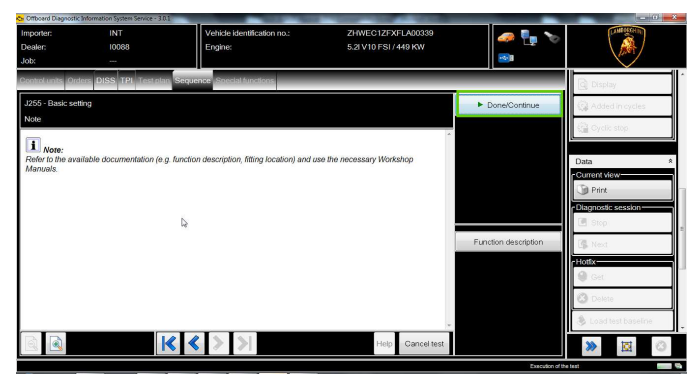

- 50. Make sure the AC system is active.
  - Click "Done/Continue".

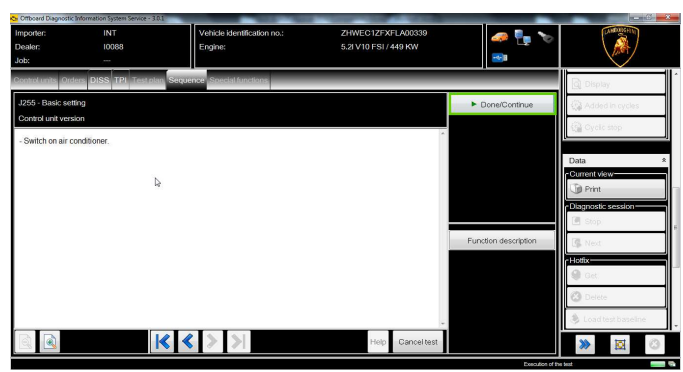

51. Click "Yes".

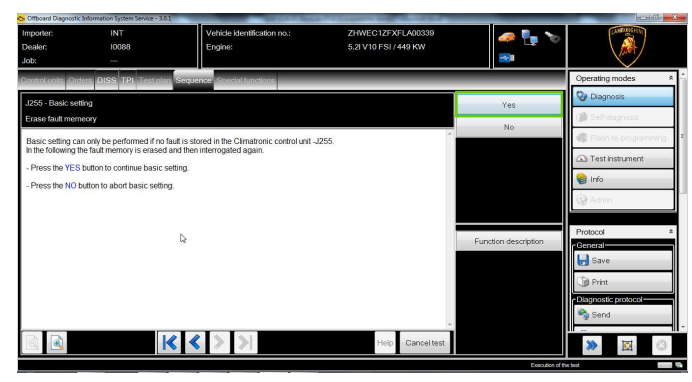

52. If there are static errors stored in the ECU memory when requested to quit the Basic Settings, answer <u>"No".</u>

If there are no errors in the memory of AC ECU, the tester moves directly to the next step.

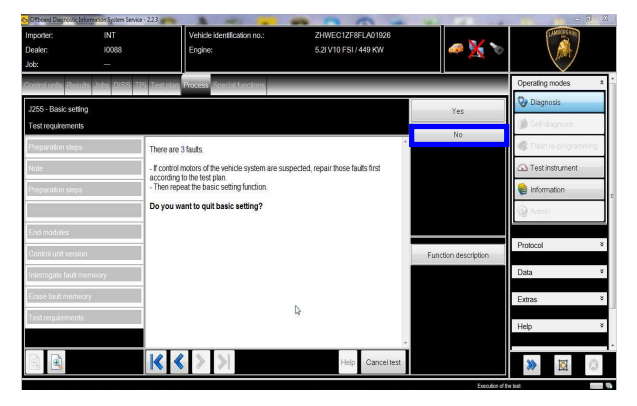

- 53. Execute the AC basic setting in the following order:
  - **Basic setting 4** to perform the servomotors auto-addressing.
  - **Basic setting 1** to perform the servomotors flaps position self-learning.
  - Basic setting 3 to perform the A/C compressor performance test.

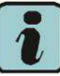

Click "Function description" for basic settings information and measured values meaning.

During the "Basic Settings" operations the AC led on the panel flashes.

Click "Basic setting 4".

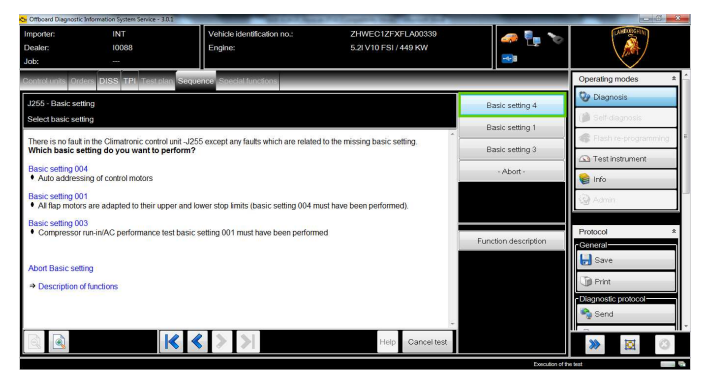

| L624-<br>A.01.16 | To:<br>Subject:<br>Date:<br>Pages | Official After Sales Network<br>AC system SW update<br>March 18,2016<br>20 |
|------------------|-----------------------------------|----------------------------------------------------------------------------|
|------------------|-----------------------------------|----------------------------------------------------------------------------|

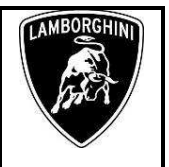

54. Basic setting 4

Make sure that ignition is ON.

Click "Done/Continue".

| Critboard Diagnostic Information System Service -                                                                                                    | 301                                                                                      |                                            |                      |                     |
|----------------------------------------------------------------------------------------------------|------------------------------------------------------------------------------------------|--------------------------------------------|----------------------|---------------------|
| Importer: INT<br>Dealer: 10088                                                                                                    | Vehicle identification no.:<br>Engine:                                                   | ZHWEC1ZFXFLA00339<br>5.21 V10 FSI / 449 KW | 🧈 🏪 🏷                |                     |
| Control units Orders DISS TPI Test p                                                                                                    | lan Sequence Special functions                                                           |                                            |                      | Operating modes A   |
| J255 - Basic setting                                                                                                    |                                                                                          |                                            | ► Done/Continue      | Olagnosis           |
| Select basic setting                                                                                                    |                                                                                          | ×                                          |                      | () Self-diagnosis   |
| Note:     To perform this basic setting, start the start the | te engine and allow to idle.                                                             |                                            |                      | Test instrument     |
| <ul> <li>If the required measured values are<br/>temperatures), perform this basic setting</li> </ul>                                                                                                    | not attained due to extreme ambient condit<br>1g again at an engine speed of around 2000 | ions (very high ambient<br>Irpm.           |                      | 🍘 Info              |
|                                                                                                    |                                                                                          |                                            |                      | 🎯 Admin             |
|                                                                                                    |                                                                                          | -                                          | Function description | Protocol *          |
|                                                                                                    | De                                                                                       |                                            |                      | Save                |
|                                                                                                    |                                                                                          |                                            |                      | Drint               |
|                                                                                                    |                                                                                          |                                            |                      | Diagnostic protocol |
|                                                                                                    | K < > >                                                                                  | Help Canceltest                            |                      |                     |
|                                                                                                    |                                                                                          |                                            | Descution of the     | a best              |

55. Click "Done/Continue" to perform the basic setting.

| Importer:<br>Dealer:<br>Job:      | INT<br>10088<br>               | Vehicle identification no.:<br>Engine:      | ZHWEC1ZFXFLA00339<br>5.21 V10 FSI / 449 KW | 🧈 🏪 🏷                |                      |
|-----------------------------------|--------------------------------|---------------------------------------------|--------------------------------------------|----------------------|----------------------|
| Control units Ord                 | lers DISS TPI Test pla         | Sequence Social functions                   |                                            |                      | Operating modes *    |
| J255 - Basic set                  | ing                            |                                             |                                            | Done/Continue        | 📎 Diagnosis          |
| Select basic set                  | ing                            |                                             |                                            |                      | 🍅 Self-dagnosis      |
| Depending o                       | n control unit variant, all av | ailable control motors are automatically ad | dressed.                                   |                      | Stash re-programming |
| <ul> <li>Description c</li> </ul> | f functions                    | inal 15 must remain switched on.            |                                            |                      | Test instrument      |
|                                   |                                |                                             |                                            |                      | 😭 Info               |
|                                   |                                |                                             |                                            |                      | 49 Admin             |
|                                   |                                |                                             |                                            |                      |                      |
| G.                                |                                |                                             |                                            | Function description | Protocol *           |
|                                   |                                |                                             |                                            |                      | 🛃 Save               |
|                                   |                                |                                             |                                            |                      | D Print              |
|                                   |                                |                                             |                                            |                      | Diagnostic protocol  |
|                                   |                                |                                             | -                                          |                      | 🥎 Send               |
| B                                 |                                |                                             |                                            |                      |                      |

56. Make sure the basic setting status has moved to "performed".

| Ca Onboard Disgrosse | unormation system service + s.u. |                                | and the party of the local data was |                      |                      |
|----------------------|----------------------------------|--------------------------------|-------------------------------------|----------------------|----------------------|
| Importer:            | INT                              | Vehicle identification no.:    | ZHWEC1ZFXFLA00339                   | <i> 🐢</i> 🖣 🍗        | (LANDDISCHINI)       |
| Dealer:              | 10088                            | Engine:                        | 5.2I V10 FSI / 449 KW               |                      |                      |
| Job:                 |                                  |                                |                                     |                      |                      |
| Control units Ord    | lers DISS TPI Test plan          | Sequence Special functions     |                                     |                      | Operating modes \$   |
| J255 - Basic set     | ting                             |                                |                                     | In DepailContinue    | 🚱 Diagnosis          |
| Basic setting 4      |                                  |                                |                                     | P Donesconance       | 🍘 Self-diagnosis     |
| Basic setting sta    | atus: performed                  |                                | ~                                   |                      | Stash re-programming |
| 7                    |                                  |                                |                                     |                      | 🛆 Test instrument    |
| -                    |                                  |                                |                                     |                      | 📦 Info               |
| If the basic setti   | ng did not terminate autor       | natically, press the 🕨 button. |                                     |                      | 🚱 Aamin              |
|                      |                                  |                                |                                     |                      | Destand              |
|                      |                                  |                                |                                     | Function description | General              |
|                      |                                  |                                |                                     |                      | 🛃 Save               |
|                      | N                                |                                |                                     |                      | Print                |
|                      | Le .                             |                                |                                     |                      | Diagnostic protocol  |
|                      |                                  |                                | Ψ.                                  |                      | No Send              |
|                      | ŀ                                | < < > >                        | Help Cancel test                    |                      | » 🔯 🔿                |

# 57. Click "Done/Continue".

| Importer:<br>Dealer:<br>Job: | INT<br>10088               | Vehicle identification no.:<br>Engine: | ZHWEC1ZFXFLA00339<br>5.2I V10 FSI / 449 KW | 🧈 🏪 🍾                |                       |
|------------------------------|----------------------------|----------------------------------------|--------------------------------------------|----------------------|-----------------------|
| Control units Ord            | lers DISS TPI Test pla     | Sequence Special functions             |                                            | -                    | Operating modes       |
| .1255 - Basic set            | fino                       |                                        |                                            | Department           | 🚱 Diagnosis           |
| Basic setting 4              |                            |                                        |                                            | P Done Continue      | 🍘 Self-diagnosis      |
| Basic setting 00             | 14 is terminated successfu | ly.                                    | *                                          |                      | 🕼 Flash re-programmin |
| No faults are en             | tered in the fault memory. |                                        |                                            |                      | 🕰 Test instrument     |
|                              |                            |                                        |                                            |                      | 😝 Info                |
|                              |                            |                                        |                                            |                      | G Admin               |
|                              |                            | 4                                      |                                            |                      |                       |
|                              |                            |                                        |                                            | Function description | Protocol              |
|                              |                            |                                        |                                            |                      | 5ave                  |
|                              |                            |                                        |                                            |                      | D Print               |
|                              |                            |                                        |                                            |                      | Diagnostic protocol   |
|                              |                            |                                        | -                                          |                      | 💫 Send                |
|                              |                            |                                        | Helo Cancel test                           |                      |                       |

| Rev.01 The information and procedures published below are strictly confidential and intended exclusively for authorized operators and individu-<br>als. All copyrights are the property of Automobili Lamborghini S.p.A based on copyright law. The company reserves the right to make<br>updates and modifications. The reprinting, reproduction, forwarding to unauthorized people and/or to third parties and partial or entire<br>translation thereof are prohibited without written authorization from Automobili Lamborghini S.p.A.<br>doc. nr. L/V6_M06 Rev.[02] | 13/20 |
|----------------------------------------------------------------------------------------------------|-------|
|----------------------------------------------------------------------------------------------------|-------|

| L624-<br>A.01.16 | To:<br>Subject:<br>Date:<br>Pages | Official After Sales Network<br>AC system SW update<br>March 18,2016<br>20 |
|------------------|-----------------------------------|----------------------------------------------------------------------------|
|------------------|-----------------------------------|----------------------------------------------------------------------------|

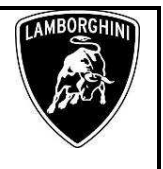

58. Click "Yes".

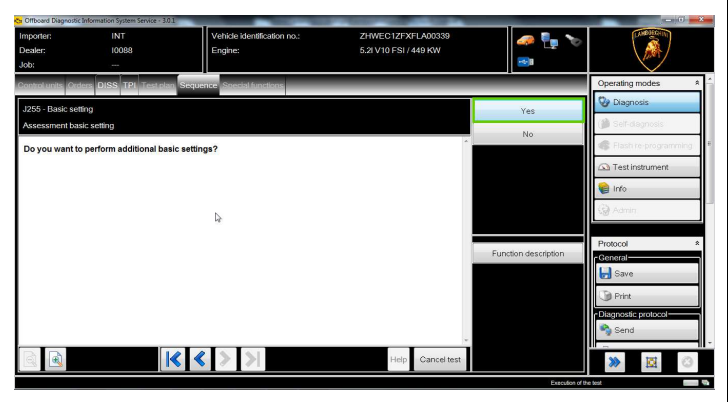

59. Click "Basic setting 1"

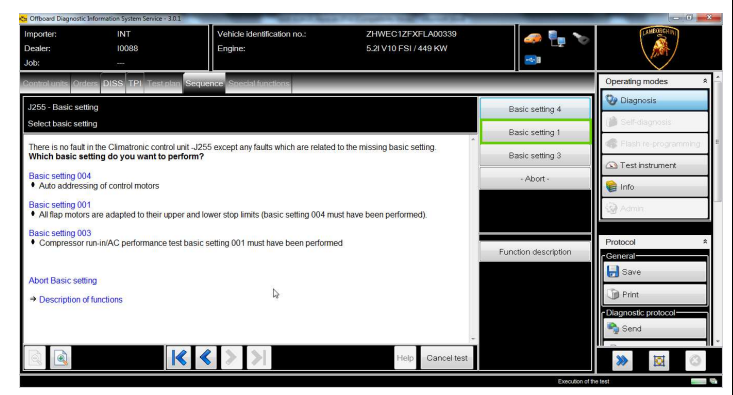

# 60. Basic setting 1

Make sure that ignition is ON.

Click "Done/Continue".

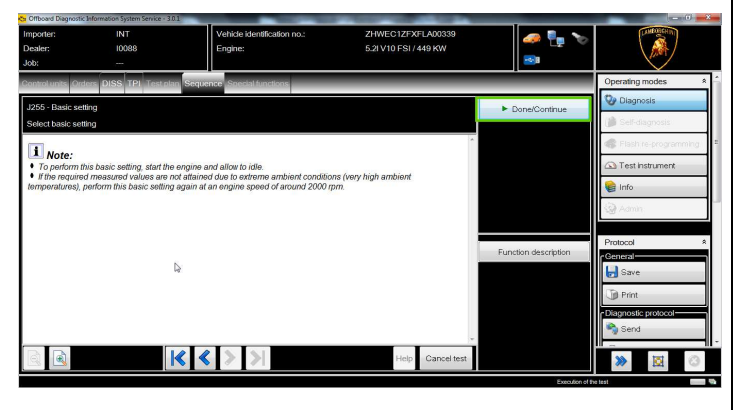

61. Click "Done/Continue" to perform the basic setting.

The AC led on the control panel flashes.

| Contract Diagnosti                                    | ic Information System Service - 3.0.   |                                            | Without the second second      |                      |                      |
|-------------------------------------------------------|----------------------------------------|--------------------------------------------|--------------------------------|----------------------|----------------------|
| Importer:                                             | INT                                    | Vehicle identification no.:                | ZHWEC1ZFXFLA00339              | 🥔 🛼 🍗                | L'AMERICAN INT       |
| Dealer:                                               | 10088                                  | Engine:                                    | 5.2I V10 FSI / 449 KW          |                      | \ <u>M</u> }/        |
| Job:                                                  |                                        |                                            |                                | B                    |                      |
| Control units                                         | ders DISS TPI Test plar                | Sequence Special functions                 |                                |                      | Operating modes *    |
| J255 - Basic se                                       | tting                                  |                                            |                                | Dane/Continue        | 🥸 Diagnosis          |
| Select basic se                                       | tting                                  |                                            |                                | - Dona Commune       | 🍘 Self-diagnosis     |
| • While basic                                         | setting 001 is running, term           | inal 15 must remain switched on.           | ^                              |                      | Stash re-programming |
| AC is active as<br>(only with air co                  | long as no basic setting handitioner). | s been performed, and can only be deactiva | ted once it has been performed |                      | Test instrument      |
| <ul> <li>An active ba</li> <li>Description</li> </ul> | of functions                           | by a hashing AC LED.                       |                                |                      | 📦 Info               |
|                                                       |                                        |                                            |                                |                      | 🎯 Admin              |
|                                                       |                                        |                                            |                                |                      | Protocol 8           |
|                                                       |                                        |                                            |                                | Function description | General              |
|                                                       |                                        |                                            |                                |                      | Save Save            |
|                                                       |                                        |                                            |                                |                      | D Print              |
|                                                       |                                        |                                            |                                |                      | Diagnostic protocol  |
|                                                       |                                        |                                            | ~                              |                      | Ng Send              |
|                                                       | ŀ                                      | < < > >                                    | Help Cancel test               |                      | >> 🔯 📀               |
|                                                       |                                        |                                            |                                | Supporting of        |                      |

62. Make sure the basic setting status has moved from "activated" to "performed".

| Ca Offboard Diagnostic In | formation System Service - 3.0 | 0                              | AND TRANSPORT OF THE OWNER OF THE OWNER. |                      | 0.0                  | 8  |
|---------------------------|--------------------------------|--------------------------------|------------------------------------------|----------------------|----------------------|----|
| Importen                  | INT                            | Vehicle identification no.:    | ZHWEC1ZFXFLA00339                        | 🥔 🛼 🍗                | COMPOSICE IN         |    |
| Dealer                    | 10088                          | Engine:                        | 5.2I V10 FSI / 449 KW                    |                      |                      |    |
| Job:                      |                                |                                |                                          |                      |                      |    |
| Control units Ordes       | rs DISS TPI Test pla           | n Sequence Special functions   |                                          | _                    | Operating modes *    |    |
| J255 - Basic settir       | ıg                             |                                |                                          | Done/Continue        | 🤡 Diagnosis          |    |
| Basic setting 1           |                                |                                |                                          |                      | 🍘 Self-diagnosis     |    |
| Basic setting state       | us: activated                  |                                | *                                        |                      | Flash re-programming | 1  |
| 11                        | Ξ                              |                                | ×                                        |                      | 🖾 Test instrument    |    |
| Active basic settin       | ng 001 is identified by a      | flashing AC LED.               | 14                                       |                      | 📦 Info               |    |
| <b>i</b> Note:            |                                |                                |                                          |                      | 🧐 Admin              |    |
| If the basic setting      | g did not terminate auto       | matically, press the 🕨 button. |                                          |                      |                      | Ì. |
|                           |                                |                                |                                          | Eunction description | Protocol *           |    |
|                           |                                |                                |                                          |                      | Save                 | 1  |
|                           |                                |                                |                                          |                      | Titl Print           | ł  |
|                           |                                |                                |                                          |                      | Diagnostic protocol  |    |
|                           |                                |                                | -                                        |                      | 🎭 Send               |    |
|                           |                                | < < > >                        | Help Cancel test                         |                      | » 🛛 🔿                |    |
|                           |                                |                                |                                          | Execution of th      | er test              | -  |

63. Click "Done/Continue".

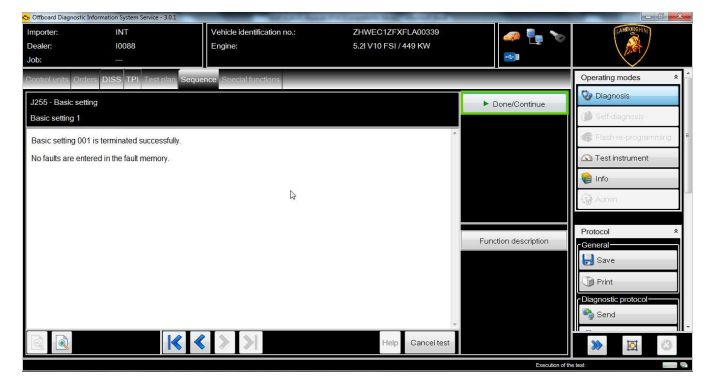

| L624-<br>A.01.16 | To:<br>Subject:<br>Date:<br>Pages |
|------------------|-----------------------------------|
|------------------|-----------------------------------|

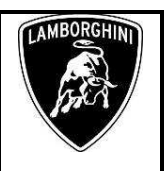

64. Click "Yes".

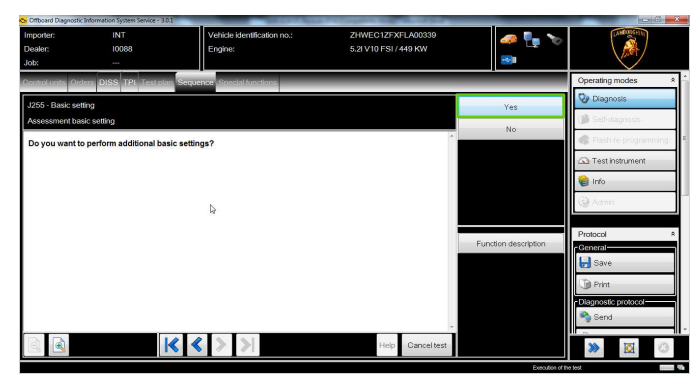

65. Click "Basic setting 3".

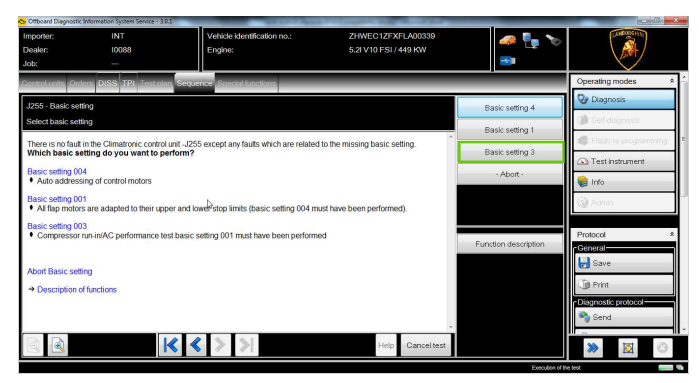

# 66. Basic setting 3

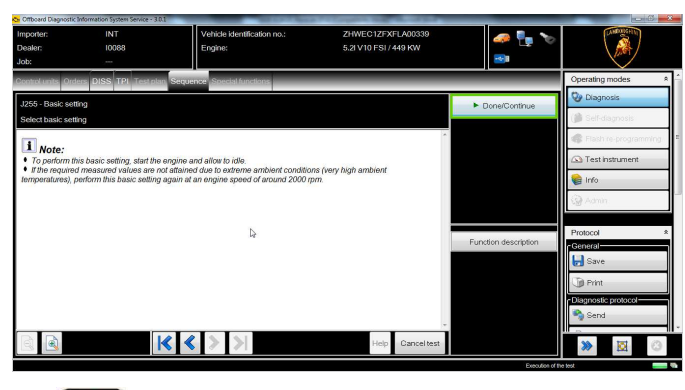

# i

Rev.01

This basic setting must be performed with engine ON.

During this procedure the AC led on the control panel flashes.

Click "Done/Continue" to execute the basic setting.

Turn the engine ON.

Click "Done/Continue".

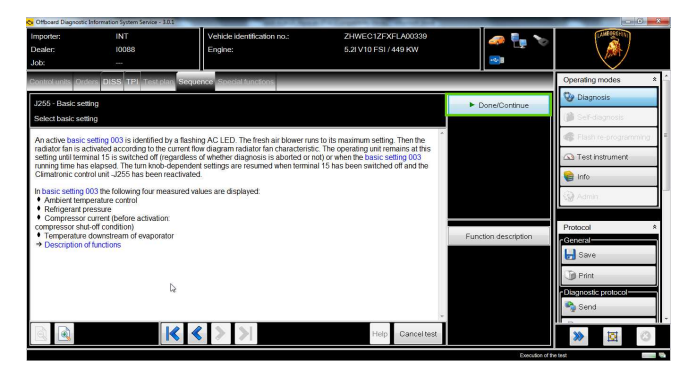

67. Check the air conditioning parameters and wait until the procedure is complete.

| Critboard Diagnostic                                 | Information System Service - 3                       | 01                                     |                                            |                      |                                                                                                    |
|------------------------------------------------------|------------------------------------------------------|----------------------------------------|--------------------------------------------|----------------------|----------------------------------------------------------------------------------------------------|
| Importer:<br>Dealer:<br>Job:                         | INT<br>10088                                         | Vehicle identification no.:<br>Engine: | ZHWEC1ZFXFLA00339<br>5.2I V10 FSI / 449 KW | 🧈 🦆 🏷                |                                                                                                    |
| Control units Ord                                    | ers DISS TPI Testpt                                  | an Sequence Special functions          |                                            |                      | Operating modes *                                                                                               |
| J255 - Basic set                                     | ling                                                 |                                        |                                            | ► Done/Continue      | Oragnosis                                                                                                    |
| Basic setting 3                                      |                                                      |                                        |                                            |                      | p ser-diagnosis                                                                                                 |
| Ambient temper<br>Refrigerant pres<br>Compressor cur | ature control: 21 °C<br>sure: 8 bar<br>rent: 0.605 A |                                        |                                            |                      | Flash re-programming                                                                                            |
| Temperature do                                       | wnstream of evaporator:                              | 15 °C                                  |                                            |                      | 🃦 Info                                                                                                    |
| Active basic set                                     | ting 003 is identified by a                          | a flashing AC LED.                     |                                            |                      | 🧐 Admin                                                                                                    |
|                                                      |                                                      |                                        |                                            | Function description | Protocol *                                                                                                    |
|                                                      | Da                                                   |                                        |                                            |                      | Save                                                                                                    |
|                                                      |                                                      |                                        |                                            |                      | D Print                                                                                                    |
|                                                      |                                                      |                                        |                                            |                      | Send                                                                                                    |
|                                                      |                                                      | <                                      | Help Cancel test                           |                      | » 🛛 📀                                                                                                    |
|                                                      |                                                      |                                        |                                            | Execution at 1       | wind and a second second second second second second second second second second second second second second se |

68. Make sure the basic setting status has moved to "performed".

Click "Done/Continue".

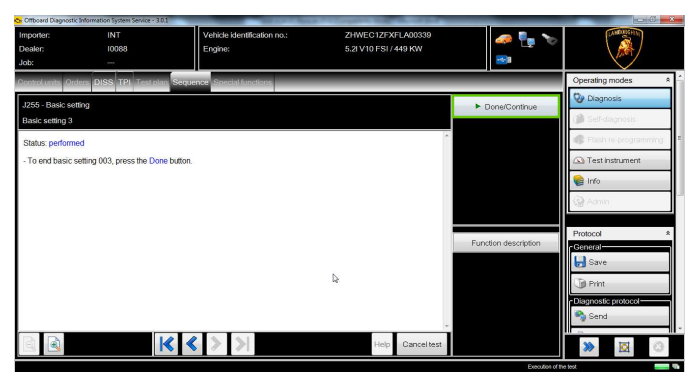

The information and procedures published below are strictly confidential and intended exclusively for authorized operators and individuals. All copyrights are the property of Automobili Lamborghini S.p.A based on copyright law. The company reserves the right to make updates and modifications. The reprinting, reproduction, forwarding to unauthorized people and/or to third parties and partial or entire translation thereof are prohibited without written authorization from Automobili Lamborghini S.p.A.

| To:<br>Subject: |
|-----------------|
| Date:<br>Pages  |
|                 |

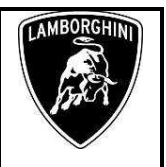

69. Turn the engine OFF.

Click "Done/Continue".

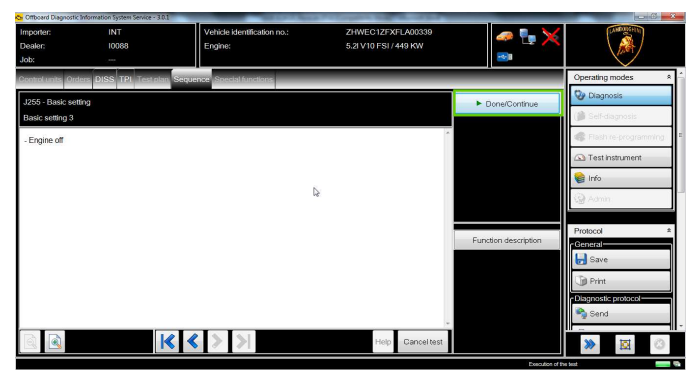

70. Turn ignition ON.

Click "Done/Continue".

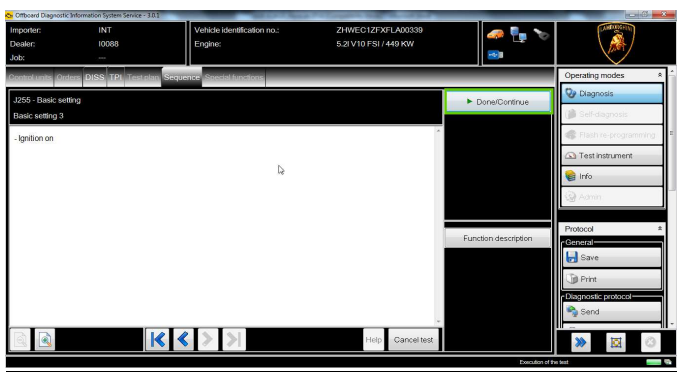

71. Click "Done/Continue" to end the basic setting.

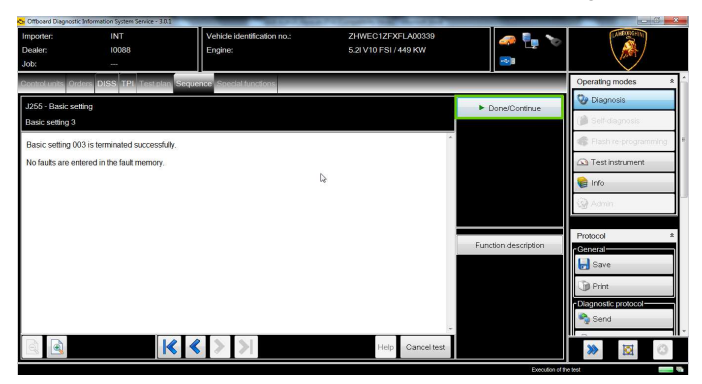

72. Click "No" to quit the program.

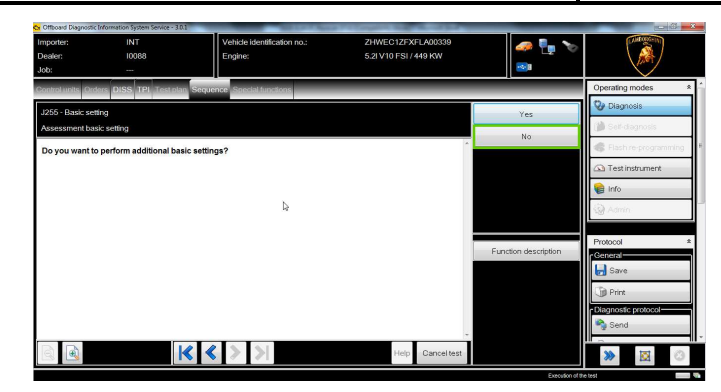

73. Verify that all errors have been deleted from the air conditioning ECU memory. If some sporadic errors are still present, cancel them.

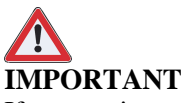

If any <u>static error</u> is still present in the air conditioning ECU memory after the software update and the basic settings operations, repeat the procedure from step 46.

### **Diagnosis protocol saving procedure:**

74. Expand the "Protocol" right-hand menu.

| Comboard Diagnost | c Information System Service - 3.0.1 | Country and the second second    | and the second division of the second division of the second divisio |       |                        |
|-------------------|--------------------------------------|----------------------------------|----------------------------------------------------------------------------------------------------|-------|------------------------|
| Importer:         | INT                                  | Vehicle identification no.:      | ZHWEC1ZFXFLA00339                                                                                                    | 🚙 🛼 🍗 | CANCERTERIN            |
| Dealer            | 10088                                | Engine:                          | 5.2I V10 FSI / 449 KW                                                                                                    |       | \ 💒 /                  |
| Job:              |                                      |                                  |                                                                                                    |       |                        |
| Control units Or  | ders DISS TPI Test plan :            | Sequence Special functions       |                                                                                                    |       | Operating modes *      |
| Block diagram     |                                      |                                  |                                                                                                    |       | 👽 Diagnosis            |
|                   |                                      |                                  |                                                                                                    |       | 🍅 Self-diagnosis       |
|                   |                                      | GE2_C2 GET_02 BRE_00 ALR_22 \    | A.S_00                                                                                                    |       | C Flash re-programming |
|                   | con sector                           | AIR_15 BITS_53 MOT_01 M28_11 /   | 92_18 UOL_44                                                                                                    |       | Test instrument        |
| G                 | 00_19                                | 2K5_46 RAD_14 010_00 KLH.08 0    | 5/F_38 THA.SC 5/2_30 LPE_16                                                                                                    |       | 😝 Info 💡               |
|                   |                                      |                                  |                                                                                                    |       | 🚱 Admin                |
|                   |                                      | 5051,177 SNE_38 RE1_65 Z.6_65 L  | WR_55 E2E_09 ELD_35 TBF_52                                                                                                    |       |                        |
|                   |                                      | RFK_6C SOU_47                    |                                                                                                    |       | PIOLOCO                |
|                   |                                      |                                  |                                                                                                    |       | Data ¥                 |
|                   |                                      | RIO_56 IFE_5F MSG_46             |                                                                                                    |       | Extras *               |
| ्र 🍳 🔍            |                                      | Graphic rep                      | resentation finished                                                                                                    |       | Liste X                |
| Block diagram     | Control unit list Installation ils   | Fault memory list Equipment list |                                                                                                    |       |                        |
| Diagnosis         | Displaying 💐 Sorting                 | a.r                              |                                                                                                    |       | » 🛛 🔾                  |
|                   |                                      |                                  |                                                                                                    |       |                        |

75. Click "Save" in the "General" group.

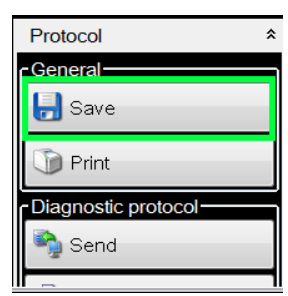

76. In the dialogue box select:

Long protocol \_

#### Then click "OK".

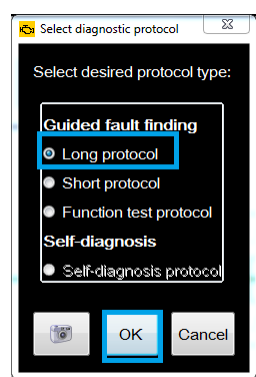

77. Select the path on your laptop where you want to save the diagnosis protocol. (default path is set under ODIS Service installation folder and can be changed in Admin menu)

Diagnosis protocol format is internet ".htm".

Click "Save".

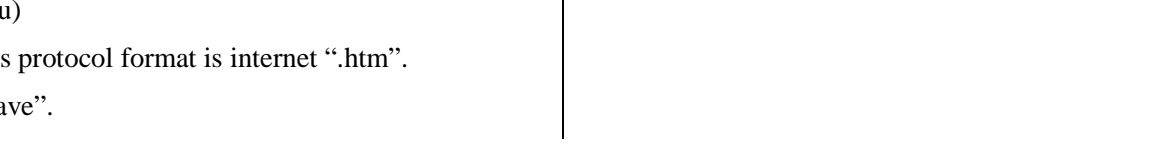

#### The information and procedures published below are strictly confidential and intended exclusively for authorized operators and individuals. All copyrights are the property of Automobili Lamborghini S.p.A based on copyright law. The company reserves the right to make Rev.01 17/20 updates and modifications. The reprinting, reproduction, forwarding to unauthorized people and/or to third parties and partial or entire translation thereof are prohibited without written authorization from Automobili Lamborghini S.p.A. doc. nr: L/V6\_M06 Rev.[02]

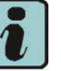

Click "Print" in the "Diagnostic Protocol" menu to print the protocol directly on a .pdf file (if Adobe pdf is available) or in paper format sending it to a printer.

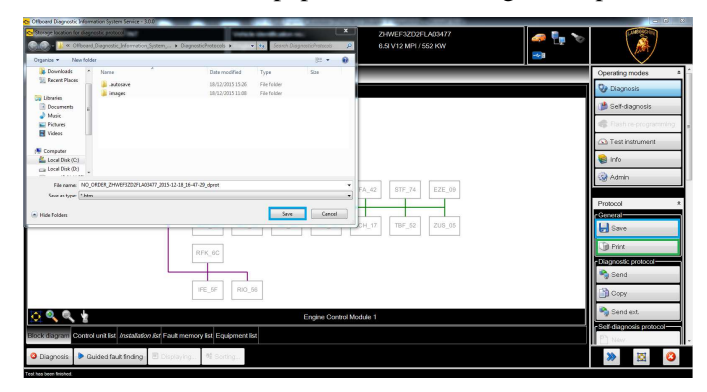

78. The diagnosis protocol has to be attached to the related Warranty Claim

(in order to insert the claim on the Web Portal, please refer to Warranty Claim Manual you can find under the Portal, Warranty section).

|         | То:      |
|---------|----------|
| L624-   | Subject: |
| A.01.16 | Date:    |
|         | Pages    |

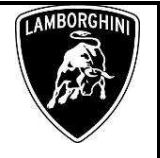

#### **Trouble shooting**

- A. If the following dialogue box appears during ECUs identification:
  - Click "Continue"

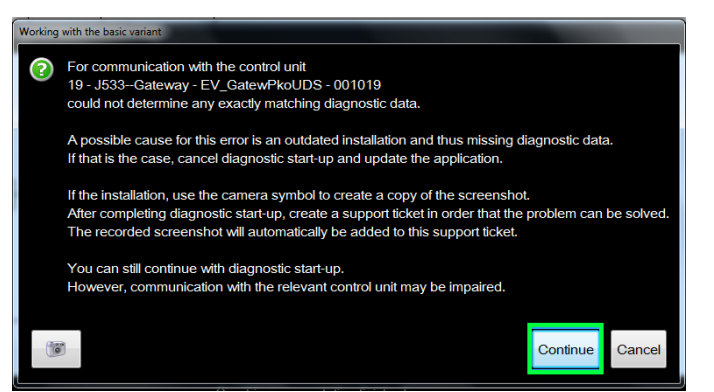

- B. If the error message regarding the VAS5054 interface and the two icons for "on board connection" and "key status" are displayed as in the picture below:
  - Click "Cancel";
  - Repeat the VAS5054 HW interface installation following the procedure (\*) "VCI Manager v2.0", by entering in the menu "Extras" on the right side and clicking "Diagnostic interface".

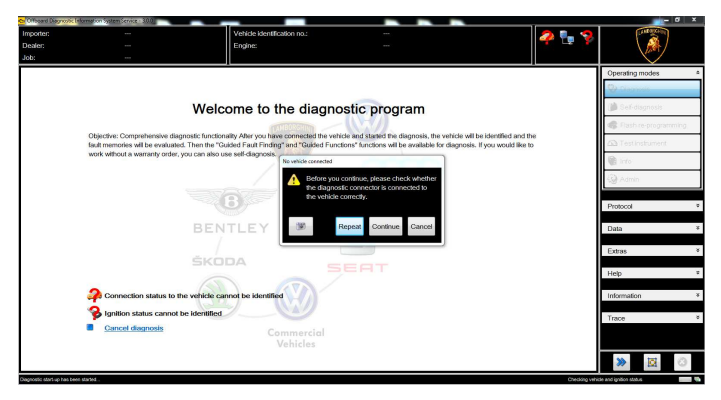

- C. If one of the connection error screens is shown as in the pictures below:
  - it is not possible to establish a connection with the central server. Please check carefully that the diagnosis laptop is properly connected to the internet network and retry clicking "Yes" or "Done/Continue".

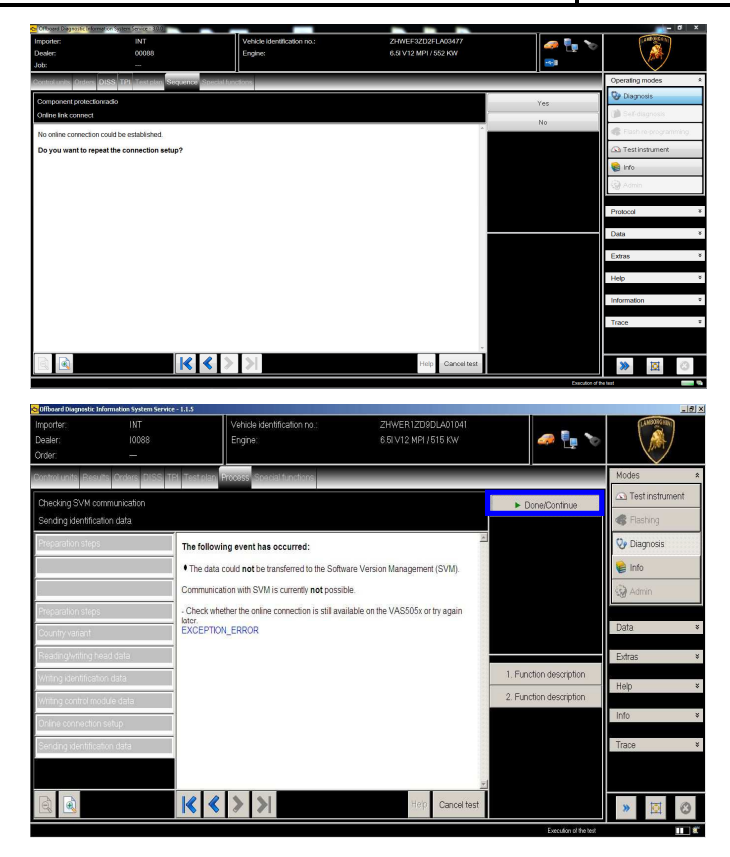

- D. If the loss of connection happens during the target/actual comparison during SVM procedure:
  - It is not possible to connect to central server, check the working connection of internet and retry clicking "1".

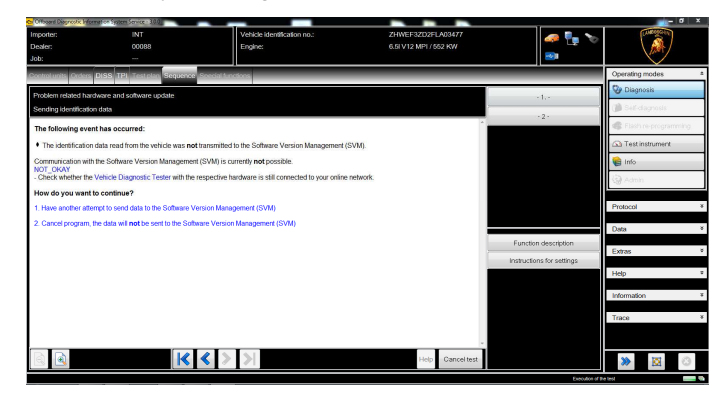

| L624-   | To:<br>Subject: | Official After Sales Network<br>AC system SW update |
|---------|-----------------|-----------------------------------------------------|
| A.01.16 | Date:<br>Pages  | March 18,2016<br>20                                 |

- E. If the incorrect identification message is shown as in the picture below (error code: ODS1007E):
  - be sure that your Geko account is valid;
  - be sure that the label "Geko" is written on the token that you are using for the authentication;
  - be sure the Password inserted is correct;
  - click "Cancel" and perform the application test (see document
    - "ODIS\_Checking\_ConnectionServer\_SVM\_2 .0" (\*)).

| 🔂 Login                                      |                                                                       | 25          |
|----------------------------------------------|-----------------------------------------------------------------------|-------------|
| User name                                    |                                                                       |             |
| Password                                     |                                                                       |             |
| ODS1007E<br>Connection:<br>Negative response | from server: authentication: invalid user / password. The error ID is | s CBS0004E. |
|                                              | Adopt                                                                 | Cancel      |

- F. If the infrastructure error message is shown as in the picture below (error code: ODS9212E):
  - make sure that your Geko account is valid
  - check that the label "Geko" is written on the token that you are using for the authentication
  - verify in ODIS settings you have "Internet" instead of "CPN" (see document "ODIS\_Initial\_Setup\_2.0" (\*))
  - click on Cancel and perform the application test (see document
  - "ODIS\_Checking\_ConnectionServer\_SVM\_2.0"
    "(\*)

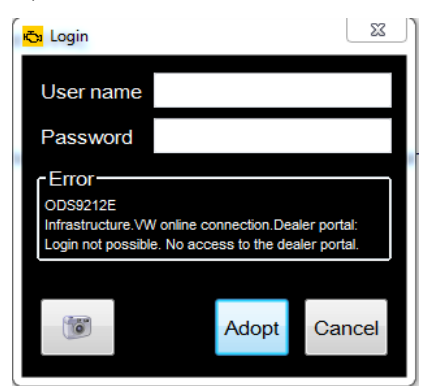

Rev.01

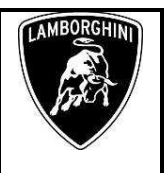

- G. If the same error is present during the application test, try the following procedure:
  - quit ODIS;
  - Enter the folder C:\Program Files (x86)\Offboard\_Diagnostic\_Information\_Syste m\_Service\.automatic\_sessions on your diagnosis laptop;

| rganize 🛪 📄 Open Burn New folder           |      |                                 |                  |      | §II • 🛄 |
|--------------------------------------------|------|---------------------------------|------------------|------|---------|
| Microsoft Visual Studio 8<br>Microsoft.NET | *    | Name                            | Date modified    | Туре | Size    |
|                                            |      | automatic_session_1422452164944 | 28/01/2015 14:36 | File | 86 )    |
| MSBuild                                    |      |                                 |                  |      |         |
| Nokia                                      |      |                                 |                  |      |         |
| Offboard_Diagnostic_Information_System_Ser | vice |                                 |                  |      |         |
| 🔒 .automatic_sessions                      |      |                                 |                  |      |         |
| 🍶 .gfs                                     | -    |                                 |                  |      |         |

- delete the only file present in that folder.
- re-Start ODIS Service under following conditions:
  - 1. Network connection available;
  - 2. ODIS connection set on "Internet";
- Retry the application test and the SVM with your GeKO Token.

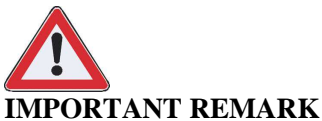

# In the case an error is still present, repeat the procedure with a second GeKO token, if available.

The information and procedures published below are strictly confidential and intended exclusively for authorized operators and individuals. All copyrights are the property of Automobili Lamborghini S.p.A based on copyright law. The company reserves the right to make updates and modifications. The reprinting, reproduction, forwarding to unauthorized people and/or to third parties and partial or entire translation thereof are prohibited without written authorization from Automobili Lamborghini S.p.A.

|         | To:      |
|---------|----------|
| L624-   | Subject: |
| A.01.16 | Date:    |
|         | Pages    |

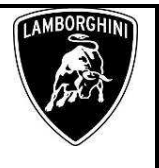

- H. In the case the flash container is not detected (see figure):
  - Make sure to be recently synchronized with Mirrorserver by checking the last date of Sync:
  - <u>http://mirrorserver/maintenance/diagnosis.py</u>
  - or
  - <a href="http://IP\_address/maintenance/diagnosis.py">http://IP\_address/maintenance/diagnosis.py</a>
  - if you don't have previously defined the "mirrorserver" IP address alias.
  - Make sure to be correctly connected with Mirrorserver.

#### MS/2 Diagnosis

| Configur                         | ation       |                                                    |  |  |
|----------------------------------|-------------|----------------------------------------------------|--|--|
| Base path                        |             | /van/www/desert                                    |  |  |
| Provider URL                     |             | https://altair.mirrorserver2.net/deployment        |  |  |
| Repository URL                   |             | https://altair.mirrorserver2.net/storage           |  |  |
| Feedback URL                     |             | https://altair.mirrorserver2.net/health            |  |  |
| Proxy                            |             | 10.48.187.43                                       |  |  |
| Key file                         |             | /var/www/desert/certs/userkey.pem                  |  |  |
| Certificate                      |             | /var/www/desert/certs/usercert.pem                 |  |  |
| Test                             | s           |                                                    |  |  |
| Local file/directory permissions |             | ок                                                 |  |  |
| Diskspace                        |             | ок                                                 |  |  |
| Provider reachable               |             | OK (altair.mirrorserver2.net)                      |  |  |
| Repository reachable             |             | OK (altair.mirrorserver2.net)                      |  |  |
| Feedback reachable               |             | OK (altair.mirrorserver2.net)                      |  |  |
| Provider WebDAV access           |             | OK<br>(https://altair.mirrorserver2.net/deployment |  |  |
| Repository WebDAV access         |             | OK<br>(https://altair.mirrorserver2.net/storage)   |  |  |
| Feedback WebDAV access           |             | OK<br>(https://altair.mirrorserver2.net/health)    |  |  |
| Successful package downloads     |             | 8                                                  |  |  |
| Failed package downloads         |             | 0                                                  |  |  |
| Last Sync                        |             | 16/02/14 22:01:01                                  |  |  |
|                                  | Start tests |                                                    |  |  |

Click "Start tests" and verify "Last Sync" date.

# **NOTE:**

(\*)ODIS technical documentation can be retrieved on the Lamborghini web portal, under ODIS section.

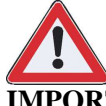

#### **IMPORTANT REMARK**:

The documents to be mandatory attached to the claim are:

- Job order done;
- Diagnosis Protocol saved.

Failure in following the procedures may lead to the rejection of the request.

The information and procedures published below are strictly confidential and intended exclusively for authorized operators and individuals. All copyrights are the property of Automobili Lamborghini S.p.A based on copyright law. The company reserves the right to make updates and modifications. The reprinting, reproduction, forwarding to unauthorized people and/or to third parties and partial or entire translation thereof are prohibited without written authorization from Automobili Lamborghini S.p.A.